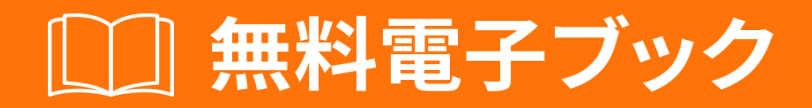

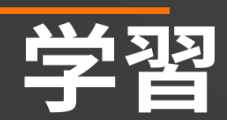

# Xamarin.Android

Free unaffiliated eBook created from **Stack Overflow contributors.** 

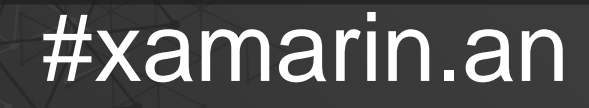

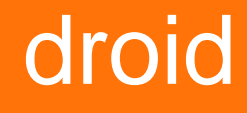

| 1: Xamarin.Android             |
|--------------------------------|
| 2                              |
|                                |
| Examples2                      |
| Xamarin Studio2                |
| Visual Studio                  |
| 2: Android                     |
|                                |
| Examples                       |
| Android                        |
| 3: RecvclerView                |
| Examples 16                    |
| RecyclerView 16                |
| RecyclerView with Click        |
| 4: Xamarin Android - Bluetooth |
|                                |
|                                |
| 23                             |
| Examples                       |
| Bluetooth                      |
| 5: Xamarin.Android             |
|                                |
| Examples                       |
| Xamarin.Android                |
| 6: Xamarin.Android APK         |
|                                |
| Examples                       |
| Visual StudioAPK               |
|                                |
| Xamarin.Android APKMultiDex    |
| Xamarin.AndroidMultiDex        |

| Xamarin.Android APKProGuard | 42 |
|-----------------------------|----|
| Xamarin.AndroidProGuard     | 43 |
| ProGuardLinker ""           | 44 |
| Xamarin.Linker              | 45 |
| ProGuard                    | 47 |
| 7: XamarinZXing             | 51 |
|                             | 51 |
| Examples                    |    |
|                             | 51 |
| 8: - Xamarin.Andorid        |    |
|                             | 52 |
|                             |    |
| Examples                    |    |
|                             | 52 |
|                             | 53 |
|                             | 55 |
| GitHub                      |    |
| 9:                          |    |
| Examples                    |    |
|                             | 59 |
| 10:                         | 65 |
|                             | 65 |
| Examples                    |    |
|                             | 65 |
| 11:                         | 67 |
|                             | 67 |
|                             | 67 |
| Examples                    |    |
| AlertDialog                 | 68 |
|                             | 68 |
| 12:                         | 71 |

| Examples | 71   |
|----------|------|
|          | 71   |
|          | 71   |
|          | 72   |
| 13:      | . 73 |
| Examples | 73   |
|          | 73   |
| Java     | 73   |
|          | 74   |
|          | . 75 |

You can share this PDF with anyone you feel could benefit from it, downloaded the latest version from: xamarin-android

It is an unofficial and free Xamarin.Android ebook created for educational purposes. All the content is extracted from Stack Overflow Documentation, which is written by many hardworking individuals at Stack Overflow. It is neither affiliated with Stack Overflow nor official Xamarin.Android.

The content is released under Creative Commons BY-SA, and the list of contributors to each chapter are provided in the credits section at the end of this book. Images may be copyright of their respective owners unless otherwise specified. All trademarks and registered trademarks are the property of their respective company owners.

Use the content presented in this book at your own risk; it is not guaranteed to be correct nor accurate, please send your feedback and corrections to info@zzzprojects.com

# 1: Xamarin.Androidをいめる

Xamarin.Androidをすると、のCのとさ、.NETベースクラスライブラリBCLのパワー、および2つ のアプリケーションをいて、JavaとじUIコントロールをしてネイティブAndroidアプリケーション をできます。ファーストクラスのIDE - Xamarin StudioとVisual Studio - をにできます。

MacまたはWindowsマシンにXamarin.Androidをインストールするのについては、Xamarinデベロ ッパーセンターの「はじめに」ガイドをしてください。

| ) | <u>к</u> | -ジ | Ξ | ン |
|---|----------|----|---|---|
|   |          | -  |   |   |

| バージョン                 | ユード           | APIレベル |            |
|-----------------------|---------------|--------|------------|
| 1.0                   | L             | 1      | 2008-09-23 |
| 1.1                   | L             | 2      | 2009-02-09 |
| 1.5                   | カップケ―キ        | 3      | 2009-04-27 |
| 1.6                   | ドーナツ          | 4      | 2009-09-15 |
| 2.0-2.1               | エクレア          | 5-7    | 2009-10-26 |
| 2.2-2.2.3             | フロイヨ          | 8      | 2010-05-20 |
| 2.3-2.3.7             | ジンジャ―ブレッド     | 9-10   | 2010-12-06 |
| 3.0-3.2.6             | ハニカム          | 11-13  | 2011-02-22 |
| 4.0-4.0.4             | アイスクリ―ムサンドイッチ | 14-15  | 20111018   |
| 4.1-4.3.1             | ゼリービーン        | 16-18  | 2012-07-09 |
| 4.4-4.4.4,4.4W-4.4W.2 | キットカット        | 19-20  | 20131031   |
| 5.0-5.1.1             | ロリポップ         | 21-22  | 2014-11-12 |
| 6.0-6.0.1             | マシュマロ         | 23     | 2015-10-05 |
| 7.0                   | ヌガ—           | 24     | 2016-08-22 |

#### **Examples**

Xamarin Studioをいめる

- 1. [ファイル]> []> [ソリューション]のにして、しいプロジェクトダイアログをします。
- 2. Android Appをし、 へをします。
- 3. アプリとIDをしてアプリをします。ニーズにもしたターゲットプラットフォームをするか、 デフォルトのままにしておきます。へ

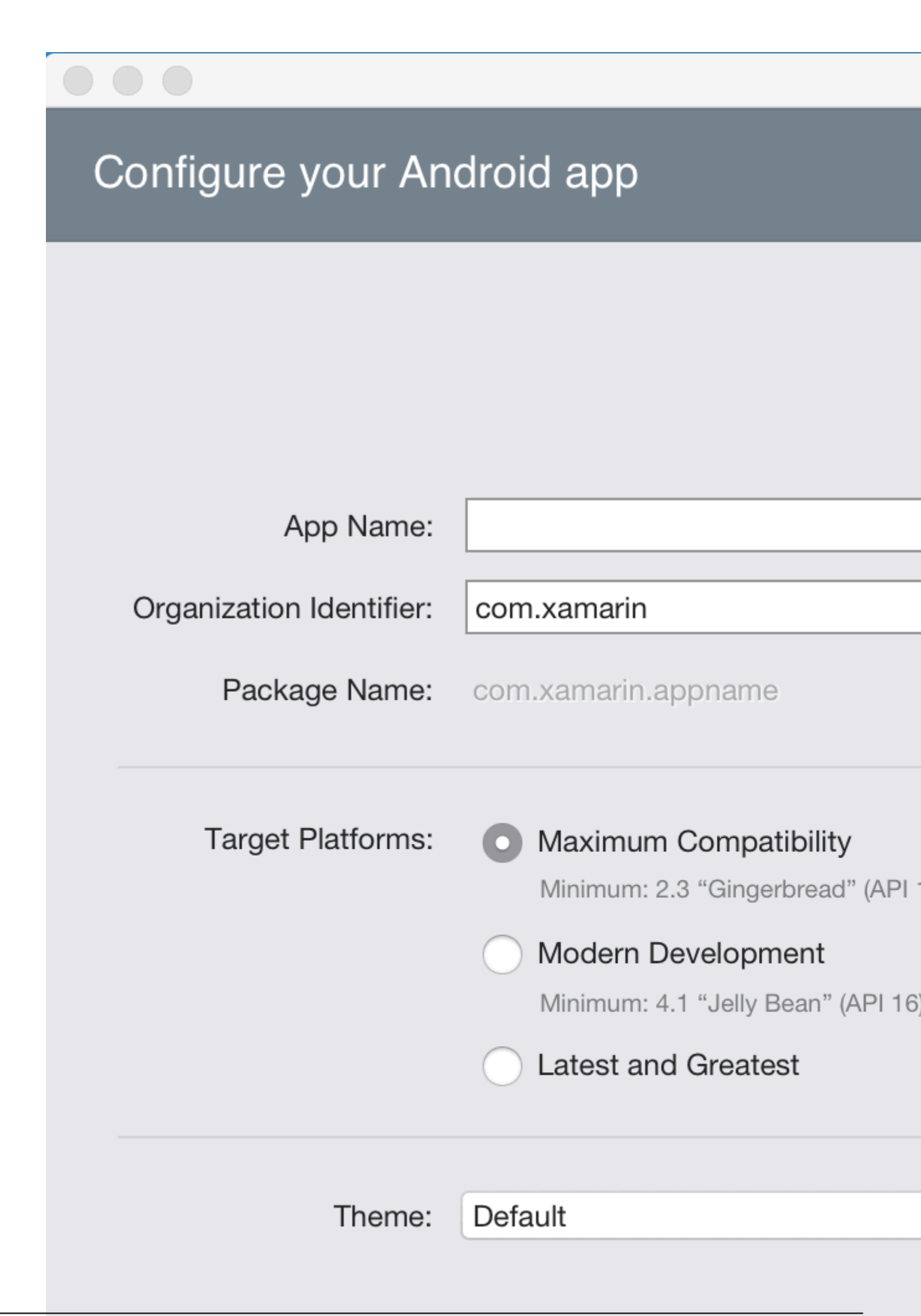

- 4. プロジェクトとソリューションをするか、デフォルトのままにしておきます。 []をクリック してプロジェクトをします。
  - してプロジェクトをします。
- 5. デプロイメントにデバイスをするか、エミュレータをする
- 6. アプリケーションをするには、 デバッグをし、ボタンをします。

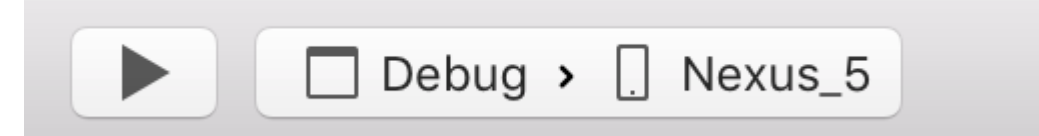

Visual Studioでする

- 1. 「ファイル」>「」>「プロジェクト」をして、「プロジェクト」ダイアログをします。
- 2. Visual C> Androidにし、のアプリケーションをします。

#### New Project

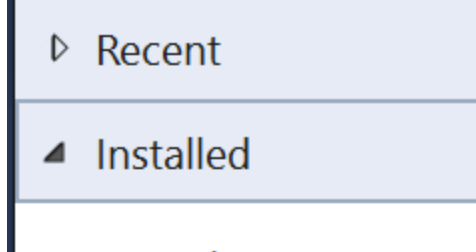

- Templates
  - Visual C#
    - Windows

Web

### Android

Cloud

Cross-Platform

Extensibility

▲ iOS

Apple Watch

Extensions

iPad

iPhone

Universal

LightSwitch

Office/SharePoint

Cilvarliaht

▷ Online

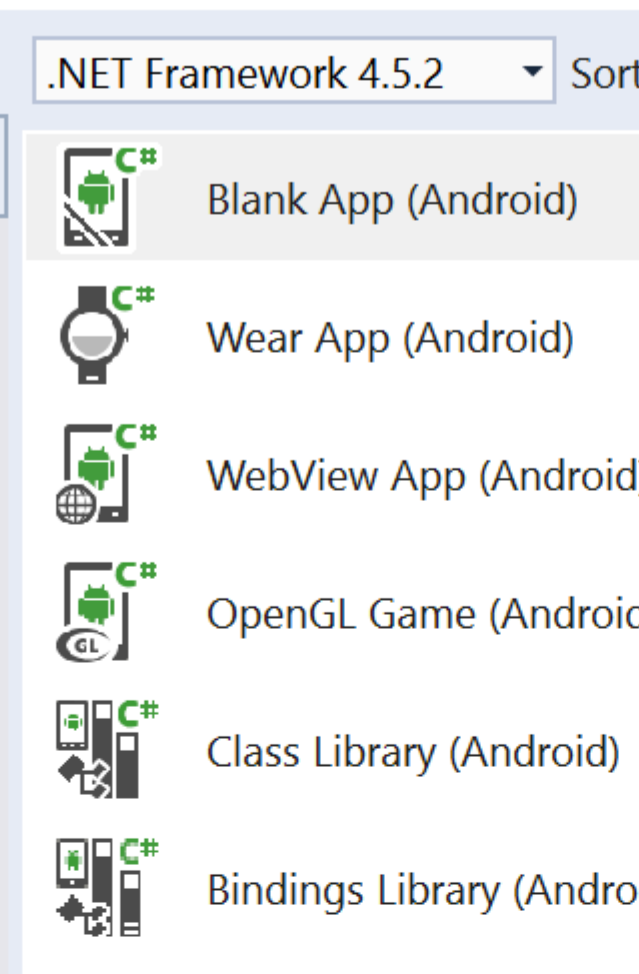

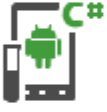

UI Test App (Xamarin.UI

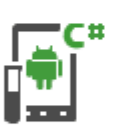

Unit Test App (Android)

Click here

|         | Name:                    | App2                    |   |
|---------|--------------------------|-------------------------|---|
|         | Location:                | C:\Users\Amy\Documents\ |   |
|         | Solution:                | Create new solution     |   |
| https:/ | /rip&colutiticom/ja/name | App2                    | 6 |

3. あなたのアプリケーションにをけ、 OKをしてプロジェクトをします。
 4. デプロイメントにデバイスを するか、エミュレータをする
 5. アプリケーションをするには、[デバッグ]をし、[]ボタンをします。

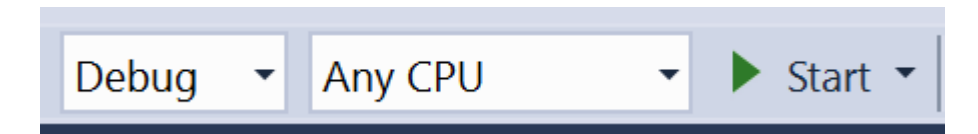

オンラインでXamarin.Androidをいめるをむ https://riptutorial.com/ja/xamarinandroid/topic/403/xamarin-androidをいめる

# 2: Androidデバイスからキャプチャしたのきを する

1. このアプリサンプルはのGitHubでできます

https://github.com/Daniel-

Krzyczkowski/XamarinAndroid/tree/master/AndroidPictureOrientation/PictureOrientationApp

2. Xamarin Mobileコンポーネントのドキュメントはのとおりです。

https://components.xamarin.com/view/xamarin.mobile

### Examples

Androidデバイスからキャプチャしたのきをする

このでは、Androidデバイスでイメージをしてしくするをします。

まず、1つのボタンと1つのビュ―でサンプルアプリケ―ションをするがあります。ユ―ザ―がボ タンをクリックすると、カメラがし、ユ―ザ―がをすると、になきでされます。

1. "TakePictureButton"というのボタンと "TakenPictureImageView"というのビューをします。

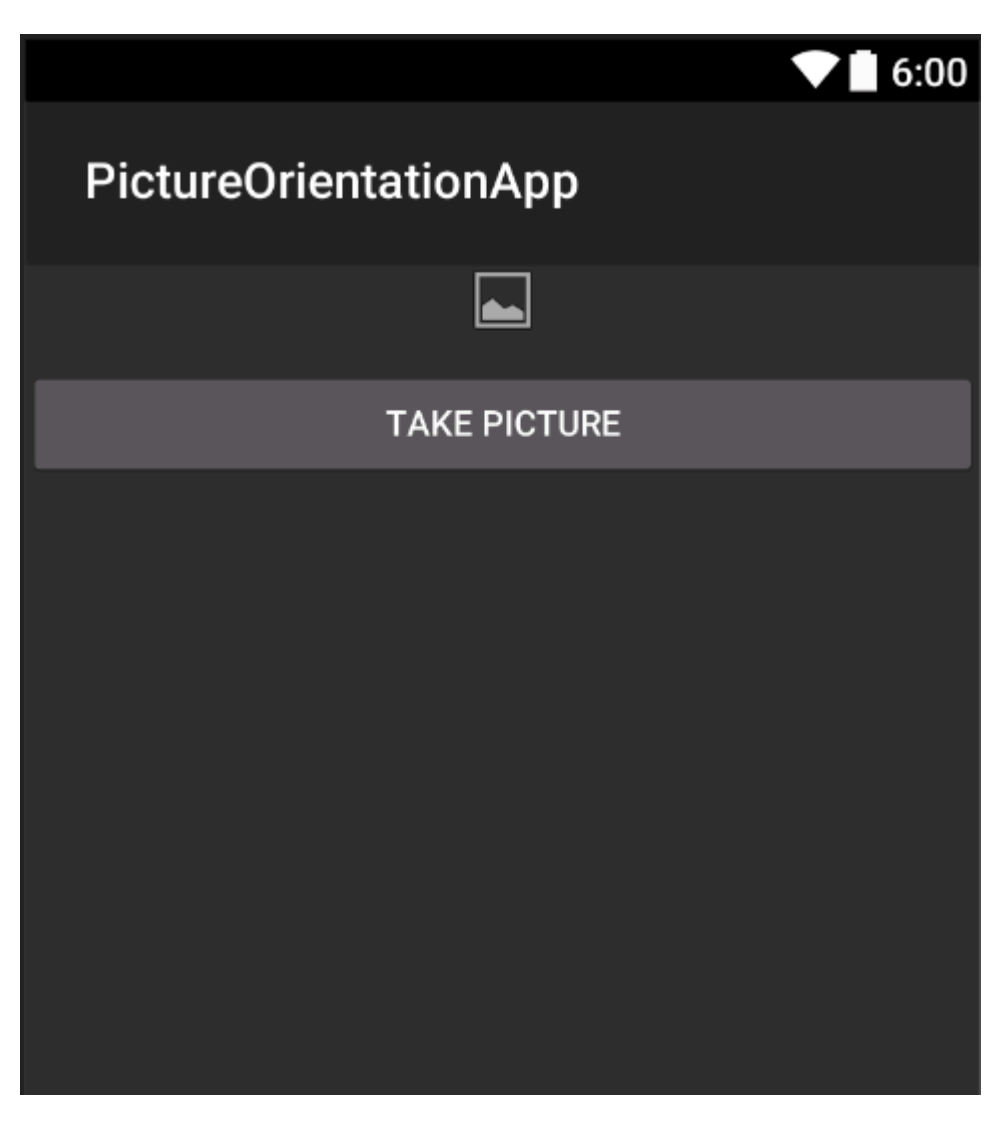

2. はアクティビティコードをいてください

まず、あなたのコントロ―ルへのをします。

```
ImageView _takenPictureImageView;
Button _takePictureButton;

protected override void OnCreate(Bundle savedInstanceState)
{
    base.OnCreate(savedInstanceState);
    SetContentView(Resource.Layout.Main);
    _takenPictureImageView = FindViewById<ImageView>(Resource.Id.TakenPictureImageView);
    _takePictureButton = FindViewById<Button>(Resource.Id.TakePictureButton);

    _takePictureButton.Click += delegate
    {
        takePicture();
      };
}
```

3. アプリケーションでは、コンポーネントストアでできるXamarin Mobileコンポーネントをし ます。

| • • •          | Xamarin Components                                                                                                    |
|----------------|----------------------------------------------------------------------------------------------------|
| All Components |                                                                                                    |
|                | Order by FEATURED OWNLOADS NAME FRESH                                                                                           |
| CATEGORIES     | Xamarin.Mobile by Xamarin Inc.                                                                                                  |
| All Components | Xamarın.Mobile is a library that exposes a single set of APIs for a<br>functionality across iOS, Android and Windows platforms. |
| Cloud Services |                                                                                                    |
| Libraries      |                                                                                                    |
| User Interface |                                                                                                    |

4. それをプロジェクトにすると、たちはむことができます。カメラをするコードをにしてくだ さい。このメソッドは、のコードでられるように、ボタンのクリックでびされるがあります

```
void takePicture()
{
    var picker = new MediaPicker(this);
    DateTime now = DateTime.Now;
    var intent = picker.GetTakePhotoUI(new StoreCameraMediaOptions
    {
        Name = "picture_" + now.Day + "_" + now.Month + "_" + now.Year + ".jpg",
        Directory = null
    });
    StartActivityForResult(intent, 1);
}
```

5. ユーザーがをすると、なにするがあります。これをうにはのをします。これは、されたから exifをすることののけをむと、なきのビットマップをすることとをする。

```
Bitmap loadAndResizeBitmap(string filePath)
{
    BitmapFactory.Options options = new BitmapFactory.Options { InJustDecodeBounds =
true };
    BitmapFactory.DecodeFile(filePath, options);
     int REQUIRED_SIZE = 100;
     int width_tmp = options.OutWidth, height_tmp = options.OutHeight;
     int scale = 4;
     while (true)
     {
         if (width_tmp / 2 < REQUIRED_SIZE || height_tmp / 2 < REQUIRED_SIZE)
            break;
        width_tmp /= 2;
        height_tmp /= 2;
        scale++;
     }
```

```
options.InSampleSize = scale;
     options.InJustDecodeBounds = false;
     Bitmap resizedBitmap = BitmapFactory.DecodeFile(filePath, options);
     ExifInterface exif = null;
    try
     {
         exif = new ExifInterface(filePath);
         string orientation = exif.GetAttribute(ExifInterface.TagOrientation);
         Matrix matrix = new Matrix();
         switch (orientation)
         {
             case "1": // landscape
                break:
             case "3":
                 matrix.PreRotate(180);
                 resizedBitmap = Bitmap.CreateBitmap(resizedBitmap, 0, 0,
resizedBitmap.Width, resizedBitmap.Height, matrix, false);
                 matrix.Dispose();
                 matrix = null;
                break;
             case "4":
                 matrix.PreRotate(180);
                 resizedBitmap = Bitmap.CreateBitmap(resizedBitmap, 0, 0,
resizedBitmap.Width, resizedBitmap.Height, matrix, false);
                 matrix.Dispose();
                 matrix = null;
                 break;
             case "5":
                 matrix.PreRotate(90);
                 resizedBitmap = Bitmap.CreateBitmap(resizedBitmap, 0, 0,
resizedBitmap.Width, resizedBitmap.Height, matrix, false);
                 matrix.Dispose();
                 matrix = null;
                break;
             case "6": // portrait
                 matrix.PreRotate(90);
                 resizedBitmap = Bitmap.CreateBitmap(resizedBitmap, 0, 0,
resizedBitmap.Width, resizedBitmap.Height, matrix, false);
                 matrix.Dispose();
                 matrix = null;
                 break;
             case "7":
                 matrix.PreRotate(-90);
                 resizedBitmap = Bitmap.CreateBitmap(resizedBitmap, 0, 0,
resizedBitmap.Width, resizedBitmap.Height, matrix, false);
                 matrix.Dispose();
                 matrix = null;
                break;
             case "8":
                 matrix.PreRotate(-90);
                 resizedBitmap = Bitmap.CreateBitmap(resizedBitmap, 0, 0,
resizedBitmap.Width, resizedBitmap.Height, matrix, false);
                 matrix.Dispose();
                 matrix = null;
                 break;
         }
         return resizedBitmap;
     }
```

```
catch (IOException ex)
{
     Console.WriteLine("An exception was thrown when reading exif from media
file...:" + ex.Message);
     return null;
   }
}
```

6. のメソッドは、ユーザーがをったにびされるOnActivityResultメソッドでびされます。

```
protected override void OnActivityResult(int requestCode, Result resultCode, Intent data)
 {
     base.OnActivityResult(requestCode, resultCode, data);
     if (requestCode == 1)
     {
         if (resultCode == Result.Ok)
         {
             data.GetMediaFileExtraAsync(this).ContinueWith(t =>
             {
                 using (Bitmap bmp = loadAndResizeBitmap(t.Result.Path))
                 {
                    if (bmp != null)
                     _takenPictureImageView.SetImageBitmap(bmp);
                 }
            }, TaskScheduler.FromCurrentSynchronizationContext());
        }
    }
 }
```

7. アプリケーションをします。をってをる

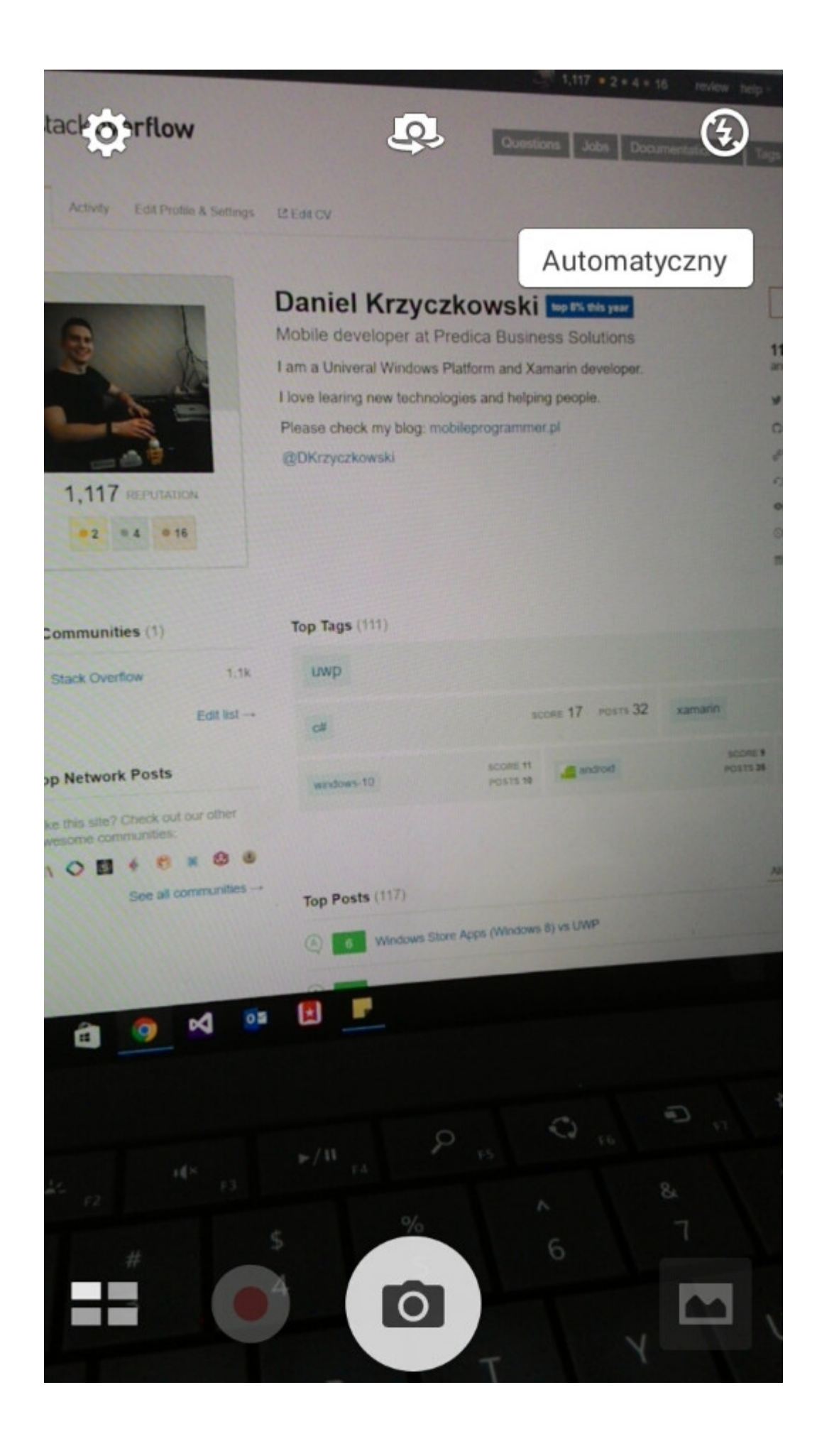

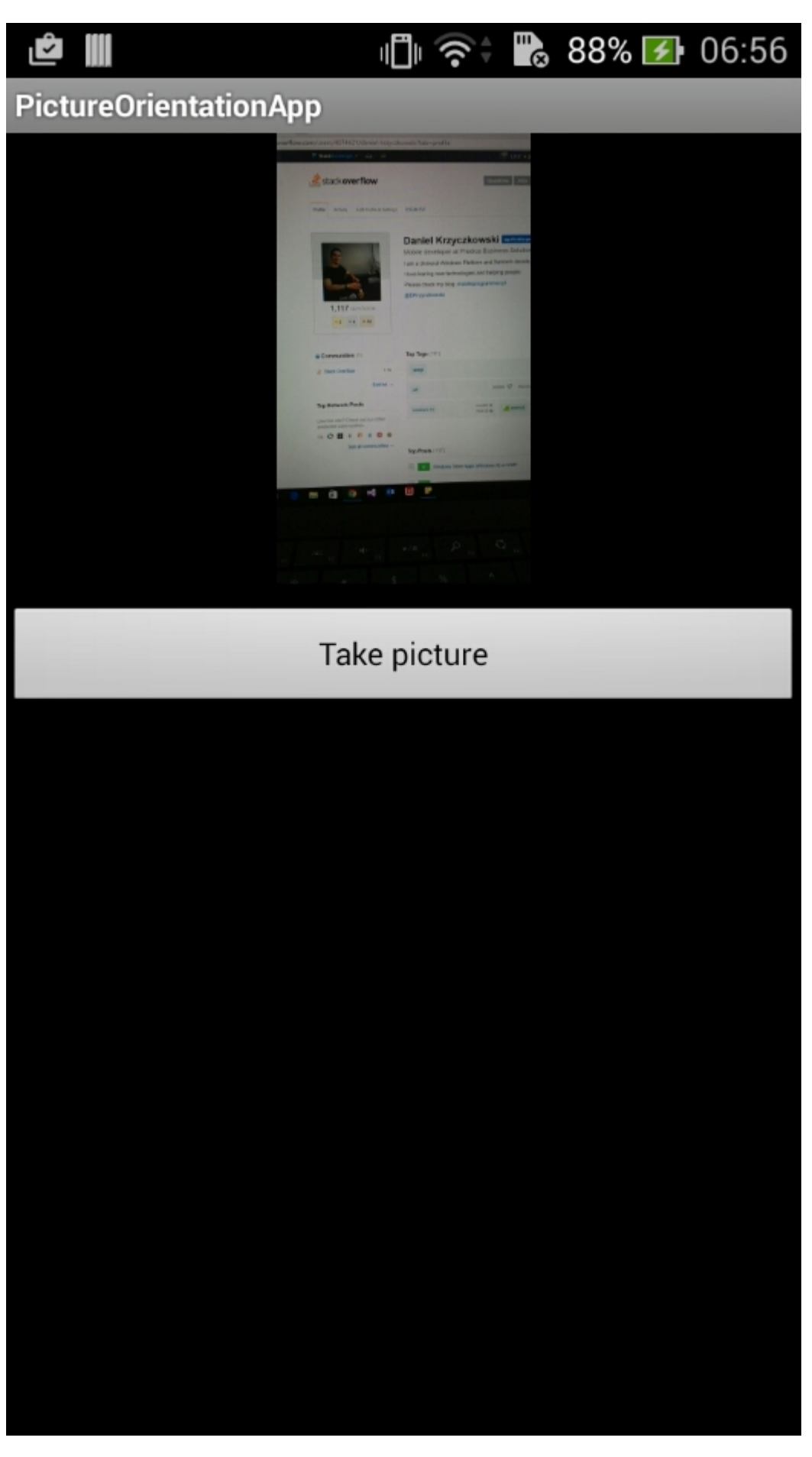

それでおしまい。はあなたがったをすべてしいにさせます。

#### オンラインでAndroidデバイスからキャプチャしたのきをするをむ

https://riptutorial.com/ja/xamarin-android/topic/6683/androidデバイスからキャプチャしたのきをする

# 3: RecyclerView

### Examples

**RecyclerView***𝔿* 

これは、 Android Support Library V7 RecyclerViewです。サポートライブラリは、しいののあるバ ージョンをし、フレームワークにまれていないなUIをし、アプリケーションがきすことができる さまざまなユーティリティをするため、にされます。

RecyclerViewをするには、なNugetパッケージをインストールします。まず、 v7 recyclerviewをします。 Xamarin Android Support Library - v7 RecyclerViewされるまでスクロールダウンします。それをし、[パッケージの]をクリックします。

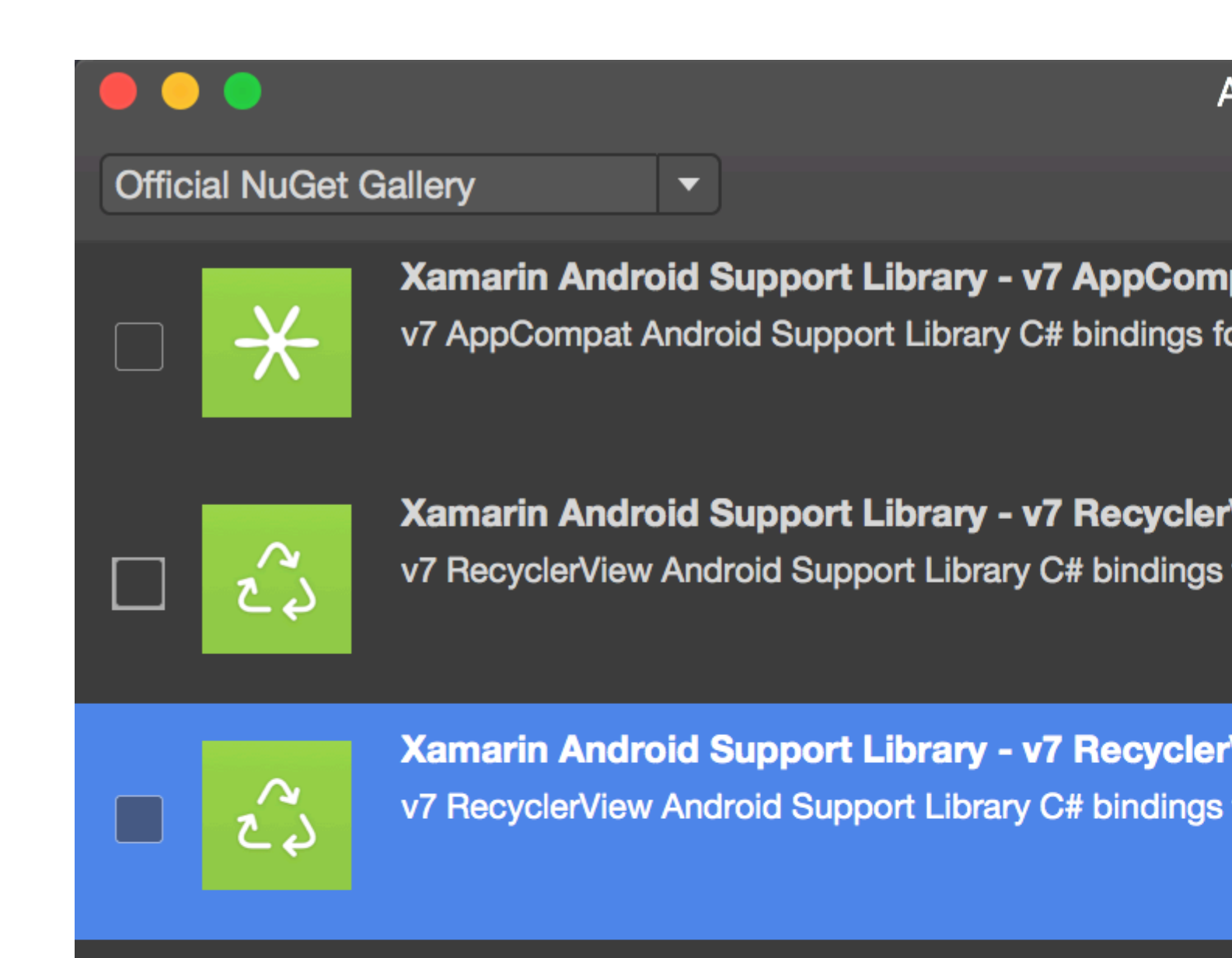

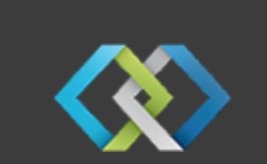

Crosslight - Xamarin Android Support Library -Signed Xamarin Android Support Library - v7 Recycler Crosslight.

A

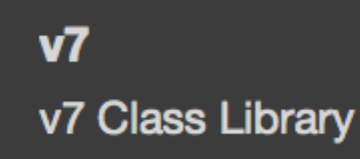

MugenMvvmToolkit - Android Support Library

This package adds Android Support Library v7 Recycle MugenMvvmToolkit.

Show pre-release packages s://ri

コンポーネントをするには、ソリューションエクスプローラでAndroidプロジェクトの<sub>Components</sub> クリックし、[Get More ComponentsをGet More Components]をクリックしGet More Components。

| References   | 10                  |
|--------------|---------------------|
| Components   | Edit Components     |
| Dackages (5) | Get More Components |
| Activities   | Defeat              |
| Adapters     | Refresh             |
| Assets       | 17                  |

されるComponent Storeウィンドウで、RecyclerViewをします。リストで、 Android Support Library V7 RecyclerViewします。に、[Add to AppにAdd to App]をクリックします。コンポーネント がプロジェクトにされます。

のステップはRecyclerViewをページにすることです。 axml レイアウトファイルで、 RecyclerView をのようにすることができます。

```
<android.support.v7.widget.RecyclerView
android:id="@+id/recyclerView"
android:scrollbars="vertical"
android:layout_width="match_parent"
android:layout_height="match_parent" />
```

RecyclerViewには、  $_{Adapter} \mathcal{E}_{ViewHolder}$ なのために、なくとも2つのヘルパークラスがされているがあり $_{ViewHolder}$ 。  $_{Adapter}$ アイテムレイアウトをさせ、RecyclerViewにされるビューにデータをバインドします。 ViewHolderはビューをしてします。ビューホルダーは、アイテムビューのクリックをするのにもちます。

に、アダプタクラスのなをします

```
public class MyAdapter : RecyclerView.Adapter
{
    string [] items;
    public MyAdapter (string [] data)
    {
        items = data;
```

```
// Create new views (invoked by the layout manager)
   public override RecyclerView.ViewHolder OnCreateViewHolder (ViewGroup parent, int
viewType)
   {
        // set the view's size, margins, paddings and layout parameters
       var tv = new TextView (parent.Context);
       tv.SetWidth (200);
       tv.Text = "";
       var vh = new MyViewHolder (tv);
       return vh;
    }
    // Replace the contents of a view (invoked by the layout manager)
   public override void OnBindViewHolder (RecyclerView.ViewHolder viewHolder, int position)
    {
       var item = items [position];
        // Replace the contents of the view with that element
        var holder = viewHolder as MyViewHolder;
       holder.TextView.Text = items[position];
    }
   public override int ItemCount {
       qet {
            return items.Length;
        }
   }
}
```

onCreateViewHolderメソッドでは、にViewをし、ViewHolderクラスのインスタンスをします。この インスタンスをすがあります。このメソッドは、ViewHolderのしいインスタンスがなときにアダ プタによってびされます。このメソッドは、のセルごとにびされることはありません。 RecyclerViewにビューをたすのになセルがあれば、Viewからスクロールされているいセルをして 、それのセルをします。

OnBindViewHolderコールバックは、されたにデータをするために、Adapterによってびされます。 このメソッドは、itemViewのをして、されたのをするがあります。

セルには<sub>TextView</sub>が1つしかまれていないため、のようになViewHolderをつことができます。

```
public class MyViewHolder : RecyclerView.ViewHolder
{
    public TextView TextView { get; set; }
    public MyViewHolder (TextView v) : base (v)
    {
        TextView = v;
    }
}
```

のステップは、Activityのものをすることです。

}

```
RecyclerView mRecyclerView;
MyAdapter mAdapter;
protected override void OnCreate (Bundle bundle)
{
   base.OnCreate (bundle);
   SetContentView (Resource.Layout.Main);
   mRecyclerView = FindViewById<RecyclerView> (Resource.Id.recyclerView);
   // Plug in the linear layout manager:
   var layoutManager = new LinearLayoutManager (this) { Orientation =
LinearLayoutManager.Vertical };
   mRecyclerView.SetLayoutManager (layoutManager);
   mRecyclerView.HasFixedSize = true;
   var recyclerViewData = GetData();
   // Plug in my adapter:
   mAdapter = new MyAdapter (recyclerViewData);
   mRecyclerView.SetAdapter (mAdapter);
}
string[] GetData()
{
    string[] data;
    return data;
}
```

LayoutManagerクラスは、RecyclerViewのアイテムビューのとけ、およびユーザーがえなくなっ たアイテムビューのリサイクルにするポリシーのをします。  $_{RecyclerView}$ に、  $_{ListView}$ をしてにス クロールするリストのようにセルをし、  $_{GridView}$ をしてアイテムを2のスクロールなグリッドにす るがありました。しかし、は、のLayoutMangerをすることで、RecyclerViewでをすることができ ます。  $_{LinearLayoutManager}$ はListViewのようにセルをし、  $_{GridLayoutManager}$ はセルのグリッドをし ます。

**RecyclerView with Click**イベント

このは、Xamarin.Android RecyclerViewでClick EventHandlerをするをしています。

Android Javaでは、Clickのリスナーをするは、クリックされるビューにしてonClickListenerをしています。

```
ImageView picture = findViewById(R.id.item_picture);
picture.setOnClickListener(new View.OnClickListener() {
    public void onClick(View v) {
        // do stuff
    }
});
```

ただし、Xamarin.Androidでは、Clickイベントのリスナーをするは、のでEventHandlerをすることです。

**1** °

```
ImageView picture = FindViewById<ImageView>(Resource.Id.item_picture);
picture.Click += delegate {
    // do stuff
};
```

#### **2**∘

```
ImageView picture = FindViewById<ImageView>(Resource.Id.item_picture);
picture.Click += async delegate {
    // await DoAsyncMethod();
    // do async stuff
};
```

#### 3∘

```
ImageView picture = FindViewById<ImageView>(Resource.Id.item_picture);
picture.Click += Picture_Click;
... // rest of your method
private void Picture_Click(object sender, EventArgs e)
{
    // do stuff
}
```

**EventHandler**はされており、されていないことにしてください。 Click EventHandlerがGridView / ListViewアダプタのGetViewメソッド、またはRecyclerView.AdapterのOnBindViewHolderメソッドにされた、アイテムビューがされるたびにしいEventHandlerがされます。スクロールすると、のEventHandlerがされ、ビューがクリックされるとすべてのイベントがします。

このをするには、EventHandlerのをし、GetViewまたはOnBindViewHolderメソッドでききサブス クライブするがあります。また、EventHandlerをするには**3**のをするがあります。そうしないと 、EventHandlerのをできません。

ClickイベントをむRecyclerView.Adapterのをにします。

```
public class ViewHolderPerson : Android.Support.V7.Widget.RecyclerView.ViewHolder
{
   public View Item { get; private set; }
   public ImageView Picture { get; private set; }
   public TextView Name { get; private set; }
   public ViewHolderPerson(View itemView) : base(itemView)
    {
        this.Item = itemView;
       this.Picture = itemView.FindViewById<ImageView>(Resource.Id.Item_Person_Picture);
        this.Name = itemView.FindViewById<TextView>(Resource.Id.Item_Person_Name);
    }
}
public class AdapterPersons : Android.Support.V7.Widget.RecyclerView.Adapter
{
   private Context context;
   private Android.Support.V7.Widget.RecyclerView recyclerView;
   private List<Person> persons;
```

```
public AdapterPersons (Context context, Android.Support.V7.Widget.RecyclerView
recyclerView, List<Person> persons)
   {
        this.context = context;
       this.recyclerView = recyclerView;
       this.persons = persons;
    }
   public override int ItemCount => persons.Count;
   public override void OnBindViewHolder(RecyclerView.ViewHolder holder, int position)
    {
        Person person = this.persons[position];
        ((ViewHolderPerson)holder).Name.Text = person.Name;
        ((ViewHolderPerson)holder).Picture.SetImageBitmap(person.Picture);
        // Unsubscribe and subscribe the method, to avoid setting multiple times.
        ((ViewHolderPerson)holder).Item.Click -= Person_Click;
        ((ViewHolderPerson)holder).Item.Click += Person_Click;
    }
   private void Person_Click(object sender, EventArgs e)
    {
        int position = this.recyclerView.GetChildAdapterPosition((View)sender);
       Person personClicked = this.persons[position];
        if(personClicked.Gender == Gender.Female)
            Toast.MakeText(this.context, "The person clicked is a female!",
ToastLength.Long).Show();
       }
        else if(personClicked.Gender == Gender.Male)
            Toast.MakeText(this.context, "The person clicked is a male!",
ToastLength.Long).Show();
        }
    }
   public override RecyclerView.ViewHolder OnCreateViewHolder(ViewGroup parent, int viewType)
    {
       View itemView =
LayoutInflater.From(parent.Context).Inflate(Resource.Layout.item_person, parent, false);
       return new ViewHolderPerson(itemView);
    }
}
```

オンラインでRecyclerViewをむ https://riptutorial.com/ja/xamarin-android/topic/3452/recyclerview

## 4: Xamarin.Android - Bluetooth

き

Xamarin.AndroidでBluetoothSocket.InputStreamとBluetoothSocket.OutputStreamプロパティは、デザインによってSystem.IO.Streamにされます。いわゆるプロトコルの、サーバーがクラ イアントとするときだけサーバーがすると、をみるになバイトをするメソッドまたはプロパティ ーがないため、System.IO.Streamはではありません。

#### パラメ—タ—

| パラ<br>メ <b>ー</b><br>タ |                                                                                                    |
|-----------------------|----------------------------------------------------------------------------------------------------|
| ソケ<br>ット              | BluetoothSocketオブジェクトのインスタンスです。このメソッドをびすにソケット<br>をくがあります。                                                                                |
| cmd                   | BTデバイスにするバイトとしてのコマンド。                                                                                                    |
| _mx                   | このメソッドはハ―ドウェアリソ―スをするので、のワ―カ―スレッドからびすほ<br>うがよいです。このパラメ―タは、System.Threading.Mutexオブジェクトのインス<br>タンスであり、このメソッドをにびすのスレッドとスレッドをさせるためにされま<br>す。 |
| タイ<br>ムア<br>ウト        | きみとみりののミリ。                                                                                                    |

### **Examples**

ソケットをしてBluetoothデバイスとのでデータのをう

のでは、Android.Runtime.InputStreamInvokerとAndroid.Runtime.OutputStreamInvokerタイプが するjava.io.InputStreamとにjava.io.OutputStreamを。たちがするjava.io.InputStreamインスタン スをっていたら、たちは.Readをすることができますなレスポンスのバイトをするためにその .Availableメソッドをすることができます。

```
byte[] Talk2BTsocket(BluetoothSocket socket, byte[] cmd, Mutex _mx, int timeOut = 150)
{
    var buf = new byte[0x20];
```

```
_mx.WaitOne();
   try
    {
       using (var ost = socket.OutputStream)
       {
           var _ost = (ost as OutputStreamInvoker).BaseOutputStream;
           _ost.Write(cmd, 0, cmd.Length);
        }
       // needed because when skipped, it can cause no or invalid data on input stream
       Thread.Sleep(timeOut);
       using (var ist = socket.InputStream)
        {
           var _ist = (ist as InputStreamInvoker).BaseInputStream;
           var aa = 0;
           if ((aa = _ist.Available()) > 0)
            {
               var nn = _ist.Read(buf, 0, aa);
               System.Array.Resize(ref buf, nn);
            }
       }
    }
    catch (System.Exception ex)
    {
       DisplayAlert(ex.Message);
    }
    finally
   {
       _mx.ReleaseMutex(); // must be called here !!!
   }
   return buf;
}
```

オンラインでXamarin.Android - Bluetoothをむ https://riptutorial.com/ja/xamarinandroid/topic/10844/xamarin-android-----bluetooth

# **5: Xamarin.Android -** ツールバーをする

なるチーム、

は、ツールバーのコントロールがにされているのAndroidのドキュメンテーションについてするの はいことだとう

https://developer.android.com/reference/android/support/v7/widget/Toolbar.html

サンプルにされているAndroid.Support.v7ライブラリにするいコンテンツもあります

https://developer.android.com/training/appbar/index.html

### Examples

Xamarin.Androidアプリケーションにツールバーをする

まず、NuGetのXamarin.Android.Support.V7.AppCompatライブラリをするがあります。https://www.nuget.org/packages/Xamarin.Android.Support.v7.AppCompat/

"resources"のの "values"フォルダに、 "styles.xml"というしいxmlファイルをします。

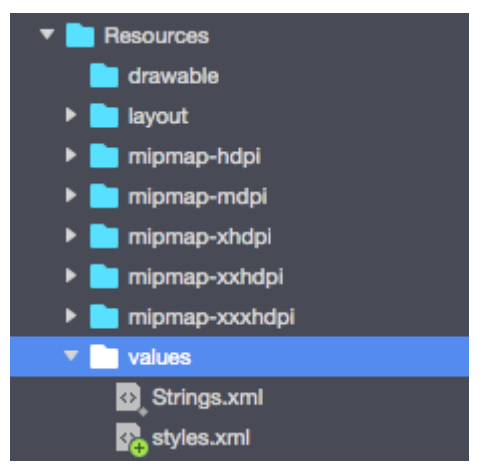

"styles.xml"ファイルにはのコードがまれているがあります

```
<?rml version="1.0" encoding="utf-8" ?>
<resources>
<style name="MyTheme" parent="MyTheme.Base">
</style name="MyTheme" parent="MyTheme.Base">
</style name="MyTheme.Base" parent="Theme.AppCompat.Light.DarkActionBar">
<style name="MyTheme.Base" parent="Theme.AppCompat.Light.DarkActionBar">
<item name="WindowNoTitle">true</item>
<!--We will be using the toolbar so no need to show ActionBar-->
<item name="windowActionBar">false</item>
<!-- Set theme colors from http://www.google.com/design/spec/style/color.html#color-color-
palette-->
<!-- colorPrimary is used for the default action bar background -->
<item name="colorPrimary">#2196F3</item>
```

```
<!-- colorPrimaryDark is used for the status bar -->
<item name="colorPrimaryDark">#1976D2</item>
<!-- colorAccent is used as the default value for colorControlActivated
    which is used to tint widgets -->
<item name="colorAccent">#FF4081</item>
<item name="colorAccent">#FF4081</item>
<item name="colorControlHighlight">#FF4081</item>
<item name="colorControlHighlight">#FF4081</item>
<item name="colorControlHighlight">#FF4081</item>
</te>
```

#### のステップは、ツールバーのコントロールをむ "toolbar.axml"ファイルを "layout"フォルダにする ことです。

| Resources                  |  |
|----------------------------|--|
| ▼ iayout                   |  |
| 🚱 Main.axml 🚱 toolbar.axml |  |

ツールバーをするコードをにしてください

```
<?xml version="1.0" encoding="utf-8"?>
<android.support.v7.widget.Toolbar xmlns:android="http://schemas.android.com/apk/res/android"
xmlns:app="http://schemas.android.com/apk/res-auto"
android:id="@+id/toolbar"
android:layout_width="match_parent"
android:layout_height="wrap_content"
android:layout_height="wrap_content"
android:minHeight="?attr/actionBarSize"
android:background="?attr/colorPrimary"
android:theme="@style/ThemeOverlay.AppCompat.Dark.ActionBar"
app:popupTheme="@style/ThemeOverlay.AppCompat.Light" />
```

# "Main.axml"ファイルをき、のレイアウトのタグのすぐにのコードをしてください。あなたのコードはのようになります

```
<?xml version="1.0" encoding="utf-8"?>
<LinearLayout xmlns:android="http://schemas.android.com/apk/res/android"
android:orientation="vertical"
android:layout_width="match_parent"
android:layout_height="match_parent">
```

<include android:id="@+id/toolbar" layout="@layout/toolbar" />

```
</LinearLayout>
```

#### これで、あなたのアプリがうテーマにするをするがあります。 "AndroidManifest"ファイルをき、 テーマを "application"タグにします

<application android:theme="@style/MyTheme" android:allowBackup="true" android:icon="@mipmap/icon" android:label="@string/app\_name">

のステップは、ツールバーをアクティビティファイルにすることです。 "MainActivity.cs"ファイ

ルをきます。を「アクティビティ」から「AppCompatActivity」にするがあります。ツールバーへのをし、 "OnCreate"メソッドのアクティビティのデフォルトツールバーとしてします。タイトルをすることもできます

```
var toolbar = FindViewById<Android.Support.V7.Widget.Toolbar>(Resource.Id.toolbar);
        SetSupportActionBar(toolbar);
        SupportActionBar.Title = "Hello from Appcompat Toolbar";
```

#### のはのようになります

```
protected override void OnCreate(Bundle savedInstanceState)
{
    base.OnCreate(savedInstanceState);
    SetContentView(Resource.Layout.Main);

    var toolbar = FindViewById<Android.Support.V7.Widget.Toolbar>(Resource.Id.toolbar);
    SetSupportActionBar(toolbar);
    SupportActionBar.Title = "Hello from Appcompat Toolbar";
}
```

プロジェクトをビルドし、それをしてをする

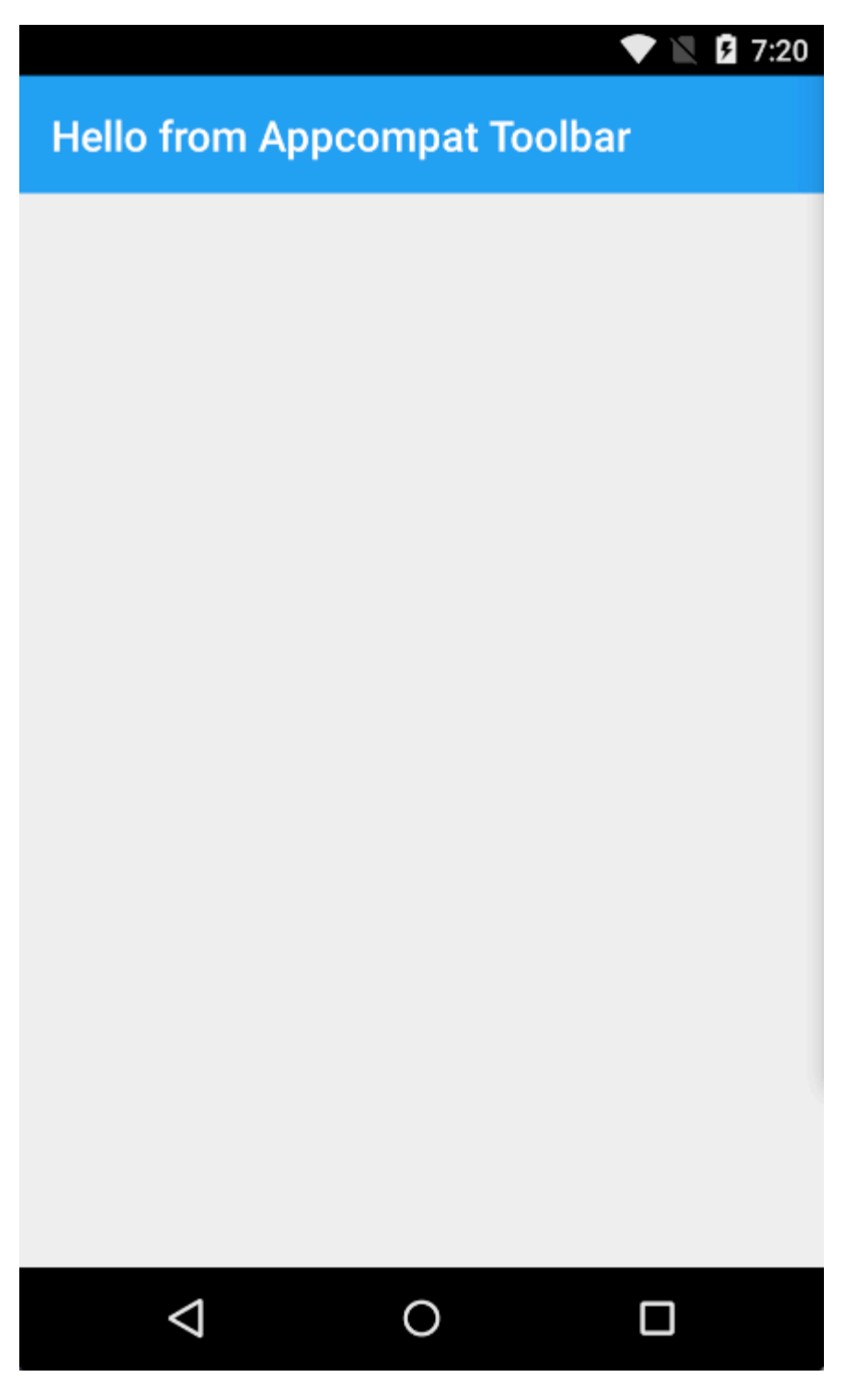

オンラインでXamarin.Android - ツールバーをするをむ https://riptutorial.com/ja/xamarinandroid/topic/4755/xamarin-android----ツールバーをする

# 6: Xamarin.Android APKをする

### き

このトピックでは、Xamarin.Androidアプリのリリースモードのとについてします。

### **Examples**

Visual StudioでのAPKの

あなたはあなたのアプリをし、デバッグモードでテストし、にしています。これで、Google Play ストアでするをえます。

Xamarinのドキュメントは、ここにいをしています

https://developer.xamarin.com/guides/android/deployment,\_testing,\_and\_metrics/publishing\_an\_application

Androidマニフェスト

まず、Visual Studioで、ソリューションエクスプローラでXamarin.Androidプロジェクトをクリックし、[プロパティ]をします。に、Android Manifestタブにしてこのをします

| M     | TaskyPo   | ortable  | - Micros       | oft Visua   | l Studio    |                  |         |        |             |          | Ç          | ₹3    | Quick        | Launch (                      | Ctrl+Q)   |          | - ٩                    |
|-------|-----------|----------|----------------|-------------|-------------|------------------|---------|--------|-------------|----------|------------|-------|--------------|-------------------------------|-----------|----------|------------------------|
| FILE  | EDIT      | VIEW     | PROJECT        | BUILD       | DEBUG       | TEAM             | TOOLS   | TEST   | ARCHITECT   | URE      | CODEMA     | ID AI | NALYZE       | WINDO                         | w         | Δ        | Nathan Ca              |
| HELP  |           |          |                |             |             |                  |         |        |             |          |            |       |              |                               |           |          |                        |
| G     | - 0       | 8 - 🖆    | ) 🖬 🖉          |             | - 🕨 En      | nulator W        | VGA - 🔿 | - Debu | ug - Mixed  | l Platfo | irms -     | រា 👂  | • <u>-</u> 0 | Gă                            | s 🛛 🖉     | •        | ⊙ † G                  |
| š.    | TaskyAr   | ndroid - | °×             |             |             |                  |         |        |             |          |            |       |              | -                             | Solution  | Explore  | r                      |
| er B  | Applicat  | tion     |                |             |             |                  |         |        |             |          |            |       |              |                               |           | 61       | o-₽                    |
| plo   | Android   | Manife   |                | Configura   | ition: N/   | A                |         | ~      | Platform: N | I/A      |            |       | ~            |                               | Search S  | olution  | Explorer (             |
| 9     | Android   | Ontion   |                |             |             |                  |         |        |             |          |            |       |              |                               | etal Sol  | ution 'T | askyPorta              |
| 100   | Duild     | option   |                | Applicati   | on name:    |                  |         |        |             | _        |            |       |              |                               |           | TaskyA   | ndroid                 |
| box   | Dulla     |          |                | TaskyPc     |             |                  |         |        |             |          |            |       |              |                               |           | таѕкун   | <i>J</i> S             |
|       | Build Ev  | ents     |                | Package     | name:       |                  |         |        |             |          |            |       |              |                               |           | TaskyP   | ortableLib<br>VinPhone |
|       | Reference | ce Paths |                | com.xan     | narin.samp  | les.taskyd       | Iroid   |        |             |          |            |       |              |                               |           |          |                        |
|       |           |          |                | Applicati   | on lcon:    |                  |         |        |             |          |            |       |              | in ist sider<br>11 (* Carper) |           |          |                        |
|       |           |          |                |             |             |                  | ~       |        |             |          |            |       |              |                               |           |          |                        |
|       |           |          |                | Version n   | umber:      |                  |         |        |             |          |            |       |              | i u si                        |           |          |                        |
|       |           |          |                | 1           | 1011111     |                  |         |        |             |          |            |       |              |                               |           |          |                        |
|       |           |          |                | Version n   | ame:        |                  |         |        |             |          |            |       |              |                               |           |          |                        |
|       |           |          |                | 1.0         |             |                  |         |        |             |          |            |       |              |                               |           |          |                        |
|       |           |          |                | Configu     | ration prop | oerties -        |         |        |             | <u></u>  |            |       |              |                               |           |          |                        |
|       |           |          |                |             |             |                  |         |        |             |          |            |       |              |                               |           |          |                        |
|       |           |          |                | Install loc | ation:      |                  |         |        |             |          |            |       |              |                               | Code      | Soluti   | Team.                  |
|       |           |          |                | Prefer in   | ternal      |                  | *       |        |             | S.   S   |            | -     |              | i uniti                       | Propertie | s        |                        |
|       |           |          |                | Required    | permission  | ns:<br>(INL DROD | EPTIES  |        |             |          | (21)11(2a) |       |              |                               |           |          |                        |
|       |           |          |                |             | ESS_COARS   | SE LOCAT         | ION     |        |             |          |            | î     |              |                               | 3만 문+     |          |                        |
|       |           |          |                |             | ESS_FINE_L  | OCATION          | 1       |        |             |          |            |       |              |                               |           |          |                        |
|       |           |          |                |             | ESS_LOCAT   | TION_EXT         | RA_COMM | ANDS   |             |          |            |       |              | i and                         |           |          |                        |
|       |           |          |                |             | ESS_MOCK    |                  | N       |        |             |          |            |       |              | 1995                          |           |          |                        |
|       |           |          |                |             | ESS_NETW    | CE ELING         | ED      |        |             |          |            |       |              | ii irreitik                   |           |          |                        |
|       |           |          |                |             | ESS_SURFA   | TATE             | EK.     |        |             |          |            |       |              |                               |           |          |                        |
|       |           |          |                |             | OUNT MA     | NAGER            |         |        |             |          |            |       |              |                               |           |          |                        |
|       |           |          |                | ADD         | VOICEMA     | IL               |         |        |             |          |            |       |              |                               |           |          |                        |
|       |           |          |                | AUT         | HENTICAT    | E_ACCOU          | NTS     |        |             |          |            |       |              |                               |           |          |                        |
|       |           |          |                | BATT        | ERY_STAT    | s                |         |        |             |          |            | ~     |              | 191253                        |           |          |                        |
|       |           |          |                |             |             |                  | -       |        | 1911111111  |          | 111111     |       |              |                               |           |          |                        |
|       |           |          | 6440 AP 4463 - | _           |             |                  |         |        |             |          |            |       | - industry   | i con este d                  |           |          |                        |
| Ready |           |          |                |             |             |                  |         |        |             |          |            |       |              |                               |           |          |                        |

Android StudioやEclipseとはなり、AndroidManifest.xmlファイルをするはありません。 Xamarin とVisual Studioはこれをいます。アクティビティ、ブロードキャスト、サービスは、クラスののをすることによって、Androidマニフェストにされます。

このでは、のオプションがあります。

- アプリケーション これはユーザーにされるアプリです。
- パッケージこれはパッケージです。これはであるがあります。つまり、Google Playストアののアプリとじパッケージをしてはいけません。
- バージョンバージョンはGoogle Playでバージョンにされます。アップデートされたバージョンのAPKをするは、しいアップグレードごとにこのに1をするがあります。
- バージョン これはユーザーにされるバージョンです。

- インストール APKのインストールをデバイスストレージまたはSDカードにします。
- なここでは、あなたのアプリケーションになをします。

#### Androidオプション

のでは、コンパイラオプションをできます。ここでなオプションをすると、APKサイズをにし、 エラーをぐことができます。

| Application<br>Android Manifest | Configuration:                                                           | Active (Release)                                                                                                    | ✓ Platform: | Active (Any CPU) | Configuration:                                                                                                    | Active (Re |
|---------------------------------|--------------------------------------------------------------------------|----------------------------------------------------------------------------------------------------|-------------|------------------|----------------------------------------------------------------------------------------------------|------------|
| Android Options                 | Packaging Li                                                             | nker Advanced                                                                                                    |             |                  | Packaging L                                                                                                    | inker Adv  |
| Build Events<br>Reference Paths | Packaging p<br>Use Sha<br>Use Fas<br>Generat<br>Leave the fo<br>example: | Packaging properties          Use Shared Runtime       ?         Use Fast Deployment (debug mode only)       ?         Generate one package (.apk) per selected ABI       ?         Leave the following resource extensions uncompressed: |             |                  | Linker properties<br>Linking:<br>Sdk and User Assem<br>Skip linking assemblies:<br>Additional supported et<br>CJK<br>Mideast<br>Rare<br>West<br>Other |            |
|                                 | <ul> <li>Enable Multi-Dex</li> <li>Enable Proguard</li> </ul>            |                                                                                                    |             | 2                |                                                                                                    |            |
|                                 | Debugging of<br>Enable of<br>Not record<br>Debugger                      | Debugging options         Enable developer instrumentation (debugging and profiling)         Not recommended for release builds         Debugger       Xamarin                                                                            |             |                  |                                                                                                    |            |

- アクティブリリ**ース**。
- プラットフォーム アクティブのCPU。これらはGoogle PlayストアけにAPKをするためにです。が[デバッグ]にされているは、Google Playでけけられません。
- ランタイムをする false。これをtrueにすると、APKはMono Runtimeをしてします。
   Monoランタイムは、USBでデバッグするとにインストールされますが、リリースAPKでは インストールされません。 Mono Runtimeがデバイスにインストールされておらず、リリー スAPKでこのオプションがtrueにされていると、アプリがクラッシュします。
- したABIあたりつのパッケージの.apkをします。のから、なりくのプラットフォームにAPK をしてください。

- Enable Multi-Dex trueですが、アプリがあまりでないつまり、65536のメソッドがあるは、ここを、falseにできます。
- ProGuardのにします。これにより、アプリのJavaコードをするProguardツールがになります。.NETコードにはされません。.NETコードをするは、Dotfuscatorをするがあります。Proguard for Xamarin.Androidのはこちらをごください。
- デバッグとプロファイリングをにする APKをリリースするはfalse。
- リンク SDKとユーザーアセンブリこれにより、Xamarin LinkerはSDKおよびコードからの クラスをすべてし、APKサイズをします。

Xamarin.Linkerは、にプロジェクトのコアPCLライブラリにある、コードでされていないような クラスをすることがあります。これをけるには、リンクを「Sdkアセンブリのみ」にするか、ク ラスのPreserveをします

#### PreserveAttribute.cs

```
namespace My_App_Core.Models
{
    public sealed class PreserveAttribute : System.Attribute
    {
        public bool AllMembers;
        public bool Conditional;
    }
}
```

クラス

```
using System;
namespace My_App_Core.Models
{
    [Preserve(AllMembers = true)]
    public class ServiceException : Exception
    {
        public int errorCode;
        [Preserve(AllMembers = true)]
        public ServiceException() { }
        [Preserve(AllMembers = true)]
        public ServiceException(int errorCode)
        {
            this.errorCode = errorCode;
        }
    }
}
```

サポートされているアーキテクチャのから、すべてをします。

すべてをしたら、プロジェクトをビルドして、ビルドがにわれたことをします。

リリースモードでのAPKの
リリースのAndroidプロジェクトのがしました。のチュートリアルでは、Visual StudioでAPKをす るをします。 Xamarinのドキュメンテーションのなチュートリアルはここにあります

https/////

APKファイルをするには、ソリューションエクスプローラでXamarin.Androidプロジェクトをクリックし、[アーカイブ...]をします。

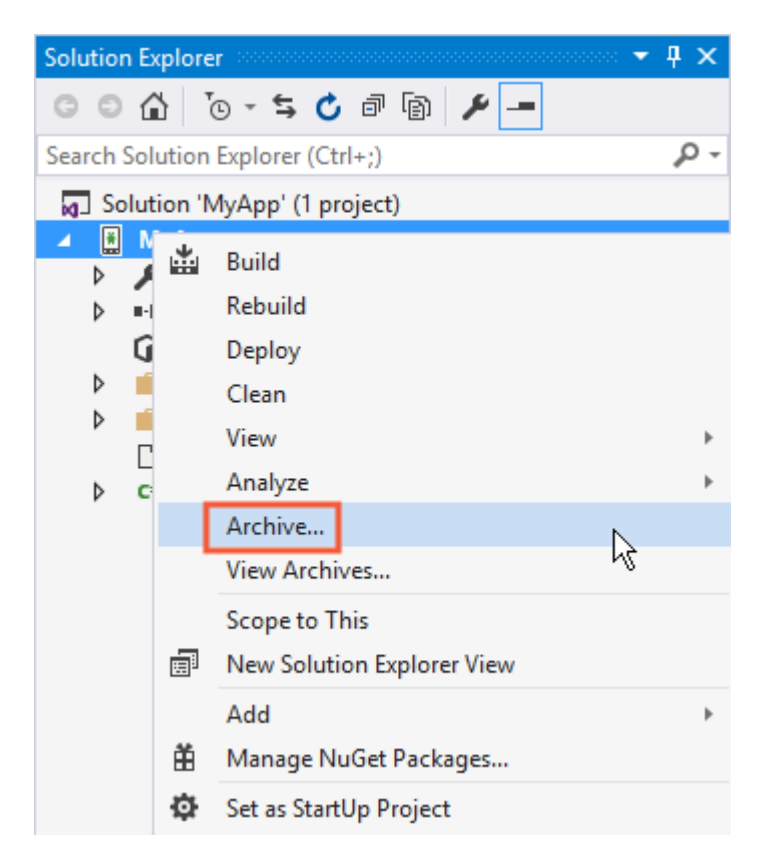

これにより、アーカイブマネージャがき、プロジェクトのアーカイブがされ、APKファイルのが されます。

| File<br>Serv | MyApp - Microsoft Visual Studio<br>Edit View Project Build Debug<br>→ ②   浴 → ≅ ≌ ≌ ♥ ♡ → ♡ →  <br>Archive Manager → × MyApp | Team Tools Test Analyze Window Help<br>Release - Any CPU - > > - $\overrightarrow{p}$ = 0 G |
|--------------|----------------------------------------------------------------------------------------------------|---------------------------------------------------------------------------------------------|
| ver Explorer | Search                                                                                                    | МуАрр                                                                                       |
| 5            | Current Solution                                                                                                    | МуАрр                                                                                       |
| olbox        | МуАрр                                                                                                    | Creation Date : 8/25/2016 3:35:35 PM<br>Version : Version Code :                            |
|              | <ul> <li>All Archives</li> </ul>                                                                                             | Cancel<br>Archiving App Bundle 'MyApp'                                                      |
|              |                                                                                                    |                                                                                             |
|              |                                                                                                    |                                                                                             |
|              |                                                                                                    |                                                                                             |

プロジェクトのアーカイブがしたら、[...]をクリックしてします。

| File<br>Sen       | MyApp - Microsoft Visual Studio<br>File Edit View Project Build Debug Team Tools Test Analyze Window Help<br>Corr Corr Corr Release Any CPU AND AVD-Nexus5-N (Android 7.0 - API 24) - 5 Corr Corr Corr Corr Corr Corr Corr Co |                                                                                                    |         |  |  |  |
|-------------------|----------------------------------------------------------------------------------------------------|----------------------------------------------------------------------------------------------------|---------|--|--|--|
| ver Explorer Tool | Search                                                                                                    | МуАрр                                                                                                    | Platfor |  |  |  |
|                   |                                                                                                    | MyApp<br>Creation Date:: 8/25/2016 3:48:13 PM                                                                                   |         |  |  |  |
| X                 | • мудрр                                                                                                    | Version : 1.0 Version Code : 1                                                                                                  |         |  |  |  |
|                   | <ul> <li>All Archives</li> </ul>                                                                                                    | Creation Date: 8/25/2016 3:48:13 PM<br>Version: 1.0 Version Code: 1<br>Identifier: MyApp.MyApp<br>Estimated Store Size: 5725295 |         |  |  |  |

[]には、Ad-hocとGoogle Playという2つのオプションがされます。にAPKがされ、コンピュータ にされます。 2はGoogle Playでアプリをします。

のものをすることをおめします。にじてのデバイスでAPKをテストできます。

| 🔇 Distribute                                                                       | 🕄 Distribute                                                                            |  |  |  |  |  |
|------------------------------------------------------------------------------------|-----------------------------------------------------------------------------------------|--|--|--|--|--|
| App Details<br>MyApp<br>Creation Date: 8/25/2016<br>Version: 1.0<br>Select Channel | Distribution Channel<br>Please select the distribution channel<br>Ad Hoc<br>Google Play |  |  |  |  |  |
| Why do I need a Key Store?                                                         |                                                                                         |  |  |  |  |  |

のでは、APKにするためにAndroid Key Storeがです。にっているは、[インポート…]をクリックしてできます。そうでないは、+をクリックしてしいAndroid Key Storeをすることができます。

| 🕄 Distribute                                     |                                                    |                                  |        |  |
|--------------------------------------------------|----------------------------------------------------|----------------------------------|--------|--|
| App Details<br>MyApp<br>Creation Date: 8/25/2016 | Signing Identity Search                            |                                  |        |  |
| Version: 1.0                                     | Name                                               | Expiration                       |        |  |
| Select Channel                                   | chimp                                              | Sat Aug 18 15:59:13 PDT 2046     |        |  |
| Signing Identity                                 | + – G Import<br>Specify a Time Stamping Authority: | http://example.timestampauth.com |        |  |
| Why do I need a Key Store?                       |                                                    | Back                             | ave As |  |

## しいAndroid Key Storeの

| 🐼 Android Key Store X    |                |            |              |  |  |  |
|--------------------------|----------------|------------|--------------|--|--|--|
| Create Android Key Store |                |            |              |  |  |  |
| Alias:                   | chimp          |            |              |  |  |  |
| Password:                | •••••          | Confirm:   | •••••        |  |  |  |
| Validity:                | 30             | (Years)    |              |  |  |  |
| Enter at least one of    | the following: |            |              |  |  |  |
| Full Name:               | Ham Chimpanzee |            |              |  |  |  |
| Organizational Unit:     | NASA           |            |              |  |  |  |
| Organization:            | NASA           |            |              |  |  |  |
| City or Locality:        | Cape Canaveral |            |              |  |  |  |
| State or Province:       | Florida        |            |              |  |  |  |
| Country Code:            | US             | (2 digits) |              |  |  |  |
| What is a Key Store?     |                | Cr         | reate Cancel |  |  |  |

APKをするには、[をけて]をクリックします。キーストアパスワードのをめられることがあります

0

| 🔇 Distribute                                                                                                    |                           |                                    |                        |         |
|----------------------------------------------------------------------------------------------------|---------------------------|------------------------------------|------------------------|---------|
| App Details                                                                                                    | Signing Identit           | V                                  |                        |         |
| MyApp                                                                                                    | Search                    | ,                                  |                        |         |
| Version: 1.0                                                                                                    | Name                      |                                    | Expiration             |         |
| Select Channel<br>Ad Hoc                                                                                                    | chimp                     | Sat Aug                            | g 18 15:59:13 PDT 2046 | j       |
| Signing Identity                                                                                                    |                           |                                    |                        |         |
| 0                                                                                                    | + - G Import              | <b></b>                            |                        |         |
|                                                                                                    | Specify a Time Stamping A | uthority: http://exam              | ple.timestampauth.cor  | n       |
| Why do I need a Key Store?                                                                                                    |                           |                                    | Back                   | Save As |
| 🕄 Save As                                                                                                    |                           |                                    |                        |         |
| $\leftarrow$ $\rightarrow$ $\checkmark$ $\bigstar$ is the state of the state of the state o | s >                       | ~                                  | ල Search Docum         | ents    |
| Organize 👻 New folder                                                                                                    |                           |                                    |                        |         |
| ✓ Quick access ✓ Downloads  ✓ Downloads  ✓ Desktop  ✓ Documents                                                                                                    | ^                         | Date modified<br>8/25/2016 2:36 PM | Type<br>File folder    | Size    |
|                                                                                                    |                           |                                    |                        |         |
| Save as type: Output APK file (.apk) (*.apk)                                                                                                    |                           |                                    |                        |         |
| ∧ Hide Folders                                                                                                    |                           |                                    | <u>S</u> ave           | Can     |

| МуАрр                                                                  |                                                 |
|------------------------------------------------------------------------|-------------------------------------------------|
| MyApp<br>Creation Date : 8/25/2016 3:4<br>Version : 1.0 Version Code : | 8:13 PM<br>1                                    |
| Cancel<br>Detected signing algo                                        | rithm as : RSA                                  |
|                                                                        |                                                 |
|                                                                        | Signing Password ×                              |
|                                                                        | Enter the password for the selected certificate |
|                                                                        | OK Cancel                                       |

したら、ArchivesのOpen Folderをクリックして、されたAPKファイルをすることができます。

| МуАрр                                                                           | Platforms: |
|---------------------------------------------------------------------------------|------------|
| MyApp<br>Creation Date : 8/25/2016 3:48:13 PM<br>Version : 1.0 Version Code : 1 |            |
|                                                                                 |            |
| Creation Date: 8/25/2016 3:48:13 PM                                             | Oper       |
| Version: 1.0 Version Code: 1                                                    | oper       |
| Identifier: MyApp.MyApp                                                         |            |
| Estimated Store Size : 5725295                                                  | Di         |
| Build Comments                                                                  |            |

| —   🛃 🚽 MyApp 8-25-16 3.48 PM.apkarchive — |              |                 |                   |           |              |  |
|--------------------------------------------|--------------|-----------------|-------------------|-----------|--------------|--|
| File Home                                  | Share        | View            |                   |           |              |  |
|                                            |              |                 |                   |           |              |  |
| 📌 Quick access                             | ^            | Name            | Date modified     | Туре      | Size         |  |
| 🖊 Downloads                                | *            | app-icons       | 8/25/2016 3:48 PM | File fold | ler          |  |
| Desktop                                    | *            | mdbs            | 8/25/2016 3:48 PM | File fold | ler          |  |
| Documents                                  |              | signed-apks     | 8/25/2016 4:03 PM | File fold | ler          |  |
|                                            | <u></u>      | 🔮 archive.xml   | 8/25/2016 4:03 PM | XML Do    | ocument 1 Ki |  |
| Pictures                                   | ж            | MyApp.MyApp.apk | 8/25/2016 3:48 PM | APK File  | e 5,592 Ki   |  |
| Music                                      | $\checkmark$ |                 |                   |           |              |  |
| 5 items                                    |              |                 |                   |           |              |  |

Xamarin.Android APKでMultiDexをにする

MultiDexは、アプリが65,536のメソッドをつことをにするAndroid APKのライブラリです。

Android APKには、JavaコードからコンパイルされたされたバイトコードをむDalvikファイル.dex があります。.dexファイルには、65,536のメソッド2 ^ 16をめることができます。

Android 5.0 LollipopAPI 21よりのAndroid OSのバージョンでは、APKあたり1つの.dexファイルし かサポートしないDalvikランタイムがされ、APKあたり65,536メソッドにされています。 Android 5.0、Android OSはARTランタイムをします.ARTランタイムは、APKごとにの.dexファイルをサ ポートし、をします。

API 21のAndroidバージョンで65kメソッドをえるには、はMultiDexサポートライブラリをするが あります。 MultiDexはclasses.dexファイルでそれらをするなclasses.dexファイルclasses2.dex、 classes3.dex、...をします。アプリはみみをすると、MultiDexApplicationクラスをしてな.dexファ イルをみみます。

あなたのAndroidアプリがAPI 21Android 5.0 LollipopのSDKバージョンをしているは、MultiDexラ イブラリをするはありません。これは、OSがネイティブにな.dexファイルをするためです。しか し、のから、がいAndroid OSをサポートしたいは、MultiDexライブラリをするがあります。

# Xamarin.AndroidアプリでMultiDexをする

まず、Xamarin.AndroidアプリでMultiDexをにするには、ののように、プロジェクトのプロパティ - > Androidオプション - >パッケージ - >マルチデクスをにします。

| Application<br>Android Manifest          | Configuration: Active (Re                                                                                                    | lease) 🗸 🗸                             | Platform:    | Active (Any CPU)   |  |
|------------------------------------------|----------------------------------------------------------------------------------------------------|----------------------------------------|--------------|--------------------|--|
| Android Options                          | Packaging Linker Adv                                                                                                    | anced                                  |              |                    |  |
| Build<br>Build Events<br>Reference Paths | Packaging properties         Use Shared Runtime         Use Fast Deployment (debug mode only)         Generate one package (.apk) per selected ABI         Leave the following resource extensions uncompressed: |                                        |              |                    |  |
|                                          | <ul> <li>Enable Multi-Dex</li> <li>Enable Proguard</li> <li>Debugging options         <ul> <li>Enable developer in Not recommended for re</li> <li>Debugger Xamarin</li> </ul> </li> </ul>                       | nstrumentation (debug<br>elease builds | iging and pr | 9<br>ofiling)<br>~ |  |

に、アプリでMultiDexApplicationクラスをするがあります。プロジェクトのルートで、しいクラ スをしますソリューションエクスプローラで、プロジェクトをクリックし、Add - > Class、また はShift + Alt + C。しいクラスファイルで、のコードをコピーし、SampleをXamarin.Androidプロ ジェクトのにきえます。

```
[Register(".ctor", "()V", "", DoNotGenerateAcw = true)]
        public MultiDexApplication()
        : base(IntPtr.Zero, JniHandleOwnership.DoNotTransfer)
        {
            if (Handle != IntPtr.Zero)
                return;
            try
            {
                if (GetType() != typeof (MultiDexApplication))
                {
                    SetHandle(
                        JNIEnv.StartCreateInstance(GetType(), "()V"),
                        JniHandleOwnership.TransferLocalRef);
                        JNIEnv.FinishCreateInstance(Handle, "()V");
                    return;
                }
                if (id_ctor == IntPtr.Zero)
                    id_ctor = JNIEnv.GetMethodID(class_ref, "<init>", "()V");
                SetHandle(
                    JNIEnv.StartCreateInstance(class_ref, id_ctor),
                    JniHandleOwnership.TransferLocalRef);
                JNIEnv.FinishCreateInstance(Handle, class_ref, id_ctor);
            }
            finally
            {
            }
        }
       protected MultiDexApplication(IntPtr javaReference, JniHandleOwnership transfer)
            : base(javaReference, transfer)
        {
        }
       internal static IntPtr class_ref
        {
            get { return JNIEnv.FindClass("android/support/multidex/MultiDexApplication", ref
java_class_handle); }
       }
       protected override IntPtr ThresholdClass
        {
           get { return class_ref; }
        }
       protected override Type ThresholdType
        {
           get { return typeof (MultiDexApplication); }
        }
   }
```

#### コードソースはこちら。

}

Visual Studio for Windowsでしているは、プロジェクトをビルドするときにclasses.dexファイル をしくするためにするがあるAndroid SDKビルドツ―ルにもバグがあります。

あなたのAndroid SDKフォルダにし、build-toolsフォルダをき、のようなAndroid SDKコンパイラ

ののフォルダがあります

- C\ android-sdk \ build-tools \ 23.0.3 \
- C\ android-sdk \ build-tools \ 24.0.1 \

C\ android-sdk \ build-tools \ 25.0.2 \

これらのフォルダのそれぞれのでは、mainClassesDex.batとばれるファイル、classes.dexファイ ルをするためにされるバッチスクリプトがあります。mainClassesDex.batファイルをテキストエ ディタメモまたはメモ++でき、スクリプトでブロックをしてきえます。

```
if DEFINED output goto redirect
call "%java_exe%" -Djava.ext.dirs="%frameworkdir%" com.android.multidex.MainDexListBuilder
"%disableKeepAnnotated%" "%tmpJar%" "%params%"
goto afterClassReferenceListBuilder
:redirect
call "%java_exe%" -Djava.ext.dirs="%frameworkdir%" com.android.multidex.MainDexListBuilder
"%disableKeepAnnotated%" "%tmpJar%" "%params%" 1>"%output%"
:afterClassReferenceListBuilder
```

#### ブロックの

```
SET params=%params:'=%
if DEFINED output goto redirect
call "%java_exe%" -Djava.ext.dirs="%frameworkdir%" com.android.multidex.MainDexListBuilder
%disableKeepAnnotated% "%tmpJar%" %params%
goto afterClassReferenceListBuilder
:redirect
call "%java_exe%" -Djava.ext.dirs="%frameworkdir%" com.android.multidex.MainDexListBuilder
%disableKeepAnnotated% "%tmpJar%" %params% 1>"%output%"
:afterClassReferenceListBuilder
```

#### ソースはこちら。

、mainClassesDex.batをテキストエディタにします。

のをすると、MultiDexでXamarin.Androidアプリをにできるはずです。

Xamarin.Android APKでProGuardをにする

ProGuardは、ビルドプロセスでAPKのJava⊐―ドをおよびし、のクラスをするためにされるツ― ルです。 ProGuardをすると、としてられるAPKのサイズがさくなり、リバ―スエンジニアリン グデコンパイルがしくなります。

ProGuardは、Xamarin.Androidアプリでもできます。また、APKファイルサイズをし、Javaコードをします。ただし、ProGuardのはJavaコードにのみされます。 .NETコードをするために、は Dotfuscatorまたはのツ―ルをするがあります。

# Xamarin.AndroidアプリでProGuardをする

まず、Xamarin.AndroidアプリでProGuardをにするには、ののように、プロジェクトのプロパティ - > Androidオプション - >パッケージ - > ProGuardをにします。

| Application<br>Android Manifest | Configuration: Active (Release) ~ Platform:                                                                                      | Active (Any CPU) |
|---------------------------------|----------------------------------------------------------------------------------------------------|------------------|
| Android Options<br>Build        | Packaging Linker Advanced                                                                                                    |                  |
| Build Events<br>Reference Paths | Use Shared Runtime<br>Use Fast Deployment (debug mode only)                                                                      | 0<br>0           |
|                                 | Generate one package (.apk) per selected ABI<br>Leave the following resource extensions uncompressed:<br>example: .dll;.mp3      | 8                |
|                                 | <ul> <li>Enable Multi-Dex</li> <li>Enable Proguard</li> </ul>                                                                    | 0<br>0           |
|                                 | Debugging options<br>Enable developer instrumentation (debugging and p<br>Not recommended for release builds<br>Debugger Xamarin | rofiling)<br>~   |

これにより、アプリケーションをするにProGuardがになります。

デフォルトでXamarin.Androidは、<sub>obj/Debug/proguard</sub>のをいます。これは、<sub>obj/Debug/proguard</sub>ま たは<sub>obj/Release/proguard</sub>フォルダの<sub>proguard\_project\_primary.cfg</sub>、 proguard\_project\_references.cfgおよび<sub>proguard\_xamarin.cfg</sub>ファイルにあります。 3つのファイル は**ProGuard**のとしてされ、にXamarinによってにされます。

が**ProGuard**オプションをさらにカスタマイズしたいは、プロジェクトのルート<sub>proguard.cfg</sub>ファ イルをできますが.cfgであればのもです。ビルドアクションを**ProguardConfiguration**にすると、 ののように

| Resources                       |                       |  |
|---------------------------------|-----------------------|--|
| 🔁 app.config                    |                       |  |
| ▶ <b>a C</b> #cs                |                       |  |
| ▷ a C*                          |                       |  |
| a 🖓 packages.config             |                       |  |
| proguard.cfg                    |                       |  |
| ▶ a 🕌 .iOS                      |                       |  |
|                                 | ·                     |  |
| Solution Explorer Team Explorer |                       |  |
| Properties 🛛 🔻 🕂 🗙              |                       |  |
| proguard.cfg File Properties -  |                       |  |
| B                               |                       |  |
| Build Action                    | ProguardConfiguration |  |
| Copy to Output Dire             | Do not copy           |  |
| Custom Tool                     |                       |  |
| Custom Tool Name                |                       |  |
| File Name                       | proguard.cfg          |  |
| Full Path                       |                       |  |
|                                 |                       |  |

ファイルには、カスタム ProGuardのオプションは、のような、することができます $_{dontwarn}$ 、 -  $_{keep\ class}$ および。

のところApril / 2017、ダウンロードされるAndroid SDKにはProGuardのバージョンがまれており、Java 1.8をしてアプリケーションをするときにエラーがするがあります。に、エラーリストにのメッセージがされます。

Error Can't read [C:\Program Files (x86)\Reference Assemblies\Microsoft\Framework\MonoAndroid\v7.0\mono.android.jar] (Can't process class [android/app/ActivityTracker.class] (Unsupported class version number [52.0] (maximum 51.0, Java 1.7))) [CREATEMULTIDEXMAINDEXCLASSLIST]

#### ソースはこちら。

このをするには、ProGuardのバージョン ここ をダウンロードし、.zipファイルのをandroid-sdk\tools\proguard\コピーするがあります。これによりProGuardがされ、ビルドプロセスはなくされます。

その、ProGuardをしてXamarin.Androidアプリをにできるはずです。

**ProGuardとLinker**にする "な"バグ

らしいアプリをり、デバッグでテストしたところ、いがられました。すべてがうまくいっていた

しかし、その、あなたのアプリをリリースするをすることにしました。 MultiDex、ProGuard、 Linkerをした、をします。

このチュートリアルでは、なバグをきこすのあるProGuardやLinkerにするなをつけるのをするこ

# Xamarin.Linkerについて

Xamarin.Linkerは、 Javaコードではなく、.NETコードからのコードとクラスをするビルドプロセ スのツールです。プロジェクトの[プロパティ] - > [Androidオプション] - > [リンカ]に、オプショ ンとリンクするボックスがされます。

| Android 👳 🗙                     |                                                                                                    |
|---------------------------------|----------------------------------------------------------------------------------------------------|
| Application<br>Android Manifest | Configuration: Active (Release) ~ Platform: Active (Any CPU) ~                                                                                                  |
| Android Options                 | Packaging Linker Advanced                                                                                                    |
| Build                           | Linker properties                                                                                                    |
| Build Events                    | Linkina:                                                                                                    |
| Reference Paths                 | Sdk and User Assemblies   Sk   None   Sdk Assemblies Only   Sdk and User Assemblies     Cdditional supported encodings:     CJK   Mideast   Rare   West   Other |

なし コードはされません。

Sdk アセンブリのみ このオプションをすると、Xamarin.LinkerはXamarinライブラリのコードをチェックします。 このオプションはです。

Sdkとユーザーアセンブリ このオプションをすると、Xamarin.LinkerはXamarinライブラリとプロ ジェクトコードPCL、Xamarinコンポーネント、NuGetパッケージをむのコードをチェックします 。 このオプションはずしもではありません

SdkとUser Assembliesオプションをする、Xamarin.Linkerはにコードがされているときにコードのがされていないとえるかもしれません。そのため、のライブラリがにしなくなり、アプリにバグがするがあります。

Xamarin.Linkerがコードをできないようにするには、3つのオプションがあります

1. リンクオプションを[なし]または[SDアセンブリのみ]にする。

2. アセンブリをスキップする。

3. Preserve  $\mathcal{O}_{\circ}$ 

2.アセンブリをスキップする

のでは、Xamarin.Linkerをすると、もうしなくなったNuGet Package Octokit がにしなくなりました。

| [0:] ERROR                                                                                |  |  |  |  |
|-------------------------------------------------------------------------------------------|--|--|--|--|
| [0:] SOURCE: mscorlib                                                                     |  |  |  |  |
| [0:] MESSAGE: Object reference not set to an instance of an object.                       |  |  |  |  |
| [0:] STACK TRACE: at Octokit.PocoJsonSerializerStrategy.DeserializeObject (System.Object  |  |  |  |  |
| value, System.Type type) [0x003d8] in D:\repos\octokit.net\Octokit\SimpleJson.cs:1472     |  |  |  |  |
| at Octokit.Internal.SimpleJsonSerializer+GitHubSerializerStrategy.DeserializeObject       |  |  |  |  |
| (System.Object value, System.Type type) [0x001c3] in                                      |  |  |  |  |
| D:\repos\octokit.net\Octokit\Http\SimpleJsonSerializer.cs:165                             |  |  |  |  |
| at Octokit.SimpleJson.DeserializeObject (System.String json, System.Type type,            |  |  |  |  |
| Octokit.IJsonSerializerStrategy jsonSerializerStrategy) [0x00007] in                      |  |  |  |  |
| D:\repos\octokit.net\Octokit\SimpleJson.cs:583                                            |  |  |  |  |
| at Octokit.SimpleJson.DeserializeObject[T] (System.String json,                           |  |  |  |  |
| Octokit.IJsonSerializerStrategy jsonSerializerStrategy) [0x00000] in                      |  |  |  |  |
| D:\repos\octokit.net\Octokit\SimpleJson.cs:595                                            |  |  |  |  |
| at Octokit.Internal.SimpleJsonSerializer.Deserialize[T] (System.String json) [0x00000] in |  |  |  |  |
| D:\repos\octokit.net\Octokit\Http\SimpleJsonSerializer.cs:21                              |  |  |  |  |
| at Octokit.Internal.JsonHttpPipeline.DeserializeResponse[T] (Octokit.IResponse response)  |  |  |  |  |
| [0x000a7] in D:\repos\octokit.net\Octokit\Http\JsonHttpPipeline.cs:62                     |  |  |  |  |
| at Octokit.Connection+ <run>d54`1[T].MoveNext () [0x0009c] in</run>                       |  |  |  |  |
| D:\repos\octokit.net\Octokit\Http\Connection.cs:574                                       |  |  |  |  |
| End of stack trace from previous location where exception was thrown                      |  |  |  |  |

ライブラリをびさせるためには、ののように、プロジェクト - >プロパティ - > Androidオプショ ン - >リンカにあるアセンブリのスキップフィ―ルドにパッケ―ジをするがありました

| Android 😕 🗙                     |                                                                                 |
|---------------------------------|---------------------------------------------------------------------------------|
| Application<br>Android Manifest | <u>C</u> onfiguration: Active (Release) ~ Platfor <u>m</u> : Active (Any CPU) ~ |
| Android Options                 | Packaging Linker Advanced                                                       |
| Build                           | Linker properties                                                               |
| Build Events                    | Linking:                                                                        |
| Reference Paths                 | Sdk and User Assemblies 🗸                                                       |
|                                 | Skip linking assemblies:                                                        |
|                                 | Octokit                                                                         |
|                                 | Additional supported encodings:                                                 |
|                                 | Сік                                                                             |
|                                 | Mideast     Rare                                                                |
|                                 | West                                                                            |
|                                 | □ Other                                                                         |

その、はのもなくをめました。

3. Preserveをする

Xamarin.Linkerは、のコードがプロジェクトのコアにあるモデルクラスのコードのほとんどをします。

リンクにクラスをするには、Preserveをします。

まず、プロジェクトのコアに**PreserveAttribute.cs**というのクラスをし、のコードをしてをプロジェクトのにきえます。

PreserveAttribute.cs

```
namespace My_App_Core.Models
{
    public sealed class PreserveAttribute : System.Attribute
    {
        public bool AllMembers;
        public bool Conditional;
    }
}
```

プロジェクトのコアのモデルクラスに、ののようにPreserveをします。

Country.cs

```
using System;
using System.Collections.Generic;
namespace My_App_Core.Models
{
    [Preserve(AllMembers = true)]
   public class Country
    {
       public String name { get; set; }
        public String ISOcode { get; set; }
        [Preserve(AllMembers = true)]
        public Country (String name, String ISOCode)
        {
            this.name = name;
            this.ISOCode = ISOCode;
        }
    }
}
```

その、リンクではされたコードはされません。

## **ProGuard**について

ProGuardは、 Java コードからのコードとクラスをするビルドプロセスのツールです。また、コ

ードをしてします。

しかし、ProGuardはにはであるとするコードをすることがあります。これをけるには、は AndroidデバイスモニタとVisual Studio Debugでアプリをデバッグし、されたクラスをして ProGuardファイルをしてクラスをするがあります。

のでは、ProGuardはAXMLレイアウトファイルでされる2つのクラス

Android.Support.V7.Widget.FitWindowsLinearLayoutおよび

Android.Support.Design.Widget.AppBarLayoutをしましたが、コードではとされていました。ア クティビティレイアウトのレンダリングに、JavaコードでClassNotFoundExceptionがされました

0

layout\_activitymain.axml

```
<?xml version="1.0" encoding="utf-8"?>
<android.support.v4.widget.DrawerLayout
   xmlns:android="http://schemas.android.com/apk/res/android"
    xmlns:app="http://schemas.android.com/apk/res-auto"
   xmlns:tools="http://schemas.android.com/tools"
   android:id="@+id/activitymain_drawerlayout"
    android:layout_width="match_parent"
   android:layout_height="match_parent"
   android:fitsSystemWindows="true" <!-- ### HERE ### -->
   tools:openDrawer="start">
    <RelativeLayout
       android:layout_width="match_parent"
       android:layout_height="match_parent"
        android:fitsSystemWindows="true">
        <!-- ### HERE ## -->
        <android.support.design.widget.AppBarLayout
            android:id="@+id/activitymain_appbarlayout"
            android:layout_width="match_parent"
            android:layout_height="wrap_content"
            android:theme="@style/AppTheme.AppBarOverlay">
. . .
```

SetContentViewでレイアウトをするときのLogCatのエラー

#### Android Device Monitor File Edit Run Window Help 🖢 👻 🖓 👻 🏷 Quick Access 🔛 💿 DDMS 💎 Networ... 👘 File Ex... 🛛 🞯 Emulat... Devices 🖾 🖄 Threads 🗟 Heap 🔒 Allocat... Syst 兼||🗑 🛍 🛍 | 後 🕄 | 1Ö R $\nabla$ Size Date Time Name > 🗁 acct 2017-04-11 15:01 Name ~ > 🗁 cache 2017-04-09 12:37 ~ 🖬 0 2017-04-11 > > > config 15:01 com.android.deskclock 8 2017-04-11 🗁 d 15:01 1 4 com.android.musicfx < | < I > 📮 Console 🗊 LogCat 🖾 Saved Filters 🔸 Search for messages. Accepts Java regexes. Prefix with pid:, app:, tag: or text: to limit scope. verbose 🗸 н All messages (no filt Text Tag AndroidRun... FATAL EXCEPTION: main java.lang.RuntimeException: Unable to start activity ComponentInfo{ AndroidRun... /com. .activitymain}: android.vi ∉ com. ew.InflateException: Binary XML file line #17: Error inflating clas d s android.support.v7.widget.FitWindowsLinearLayout AndroidRun... at android.app.ActivityThread.performLaunchActivity(ActivityThread 🖉 .java:2059) AndroidRun... at android.app.ActivityThread.handleLaunchActivity(ActivityThread. 🖉 java:2084) AndroidRun... at android.app.ActivityThread.access\$600(ActivityThread.java:130) AndroidRun... at android.app.ActivityThread\$H.handleMessage(ActivityThread.java: 🖉 1195)

140M

Pe

dn

dn

dr

Inv

このエラ―をするには、プロジェクトのProGuardファイルにのをするがありました。

-keep public class android.support.v7.widget.FitWindowsLinearLayout -keep public class android.support.design.widget.AppBarLayout

その、レイアウトをするときにエラ―はされなくなりました。

#### **ProGuard**

ProGuardは、プロジェクトをビルドした、エラーリストにをすることがあります。らはあなたの アプリがOKかどうかのをしますが、にあなたのアプリがうまくされているは、のすべてがをして いるわけではありません。

するにそのためのつのは、ピカソのライブラリをProGuardのをしている、これはのようながさ れることがありokio.Okio: can't find referenced class (...)か、 can't write resource [META-INF/MANIFEST.MF] (Duplicate zip entry [okhttp.jar:META-INF/MANIFEST.MF]) (...) 、しかし、アプリ ケーションはビルドし、ライブラリはなくします。

オンラインでXamarin.Android APKをするをむ https://riptutorial.com/ja/xamarinandroid/topic/9601/xamarin-android-apkをする

# 7: XamarinアプリケーションでZXingライブラ リをしたバーコードスキャン

き

Zxingライブラリは、によくられています。 ZxingはJavaにづいており、.Netモジュールもで、 xamarinアプリケーションでもできます。のをするにはここをクリックしてください http://zxingnet.codeplex.com/

は、このライブラリをしました。

ステップ1ソリューションにZXing.Net.Mobileコンポーネントをします。

ステップ2バーコードスキャナをするがあるアクティビティで、そのアクティビティで MobileBarcodeScannerをします。

ステップ3スキャンをするには、のビューでタップすると、コードのにいてください。

# **Examples**

サンプルコード

```
button.Click +=async delegate
{
var MScanner = new MobileBarcodeScanner();
var Result = await MScanner.Scan();
if(Result == null)
{
    return;
}
//get the bar code text here
string BarcodeText = Result.text;
}
```

オンラインでXamarinアプリケーションでZXingライブラリをしたバーコードスキャンをむ https://riptutorial.com/ja/xamarin-android/topic/9526/xamarinアプリケーションでzxingライブラリ をしたバーコードスキャン

# 8: アプリケーションのライフサイクル -

# Xamarin.Andorid

き

Xamarin.Androidアプリケーションのライフサイクルは、のAndroidアプリとじです。ライフサイ クルについてえば、アプリケーションライフサイクル、アクティビティライフサイクル、および フラグメントライフサイクルについてすがあります。

では、それらをするためのいとをしようとします。はのAndroidとXamarinのドキュメントとのの セクションでされているくのにつWebリソースからこのドキュメントをしました。

Androidアプリケーションのライフサイクルにするいへのいリンク

https://developer.android.com/reference/android/app/Activity.html

http://www.vogella.com/tutorials/AndroidLifeCycle/article.html

https://github.com/xxv/android-lifecycle

https://developer.android.com/guide/components/fragments.html

https://developer.xamarin.com/guides/android/platform\_features/fragments/part\_1\_-\_creating\_a\_fragment/

https://developer.android.com/guide/components/activities/activity-lifecycle.html

# **Examples**

アプリケーションライフサイクル

まず、Android.Applicationクラスをして、アプリのライフサイクルにする2つのなメソッドにアク セスできるようにするがあります。

- OnCreate アプリケーションのに、のアプリケーションオブジェクトMainActivityなどがされるにびされます。
- OnTerminate このメソッドは、エミュレートされたプロセスでするためのものです。これは、Androidデバイスではしてびされません。プロセスをにすだけでプロセスがされます。このとき、ユーザーコードこのコールバックをむはされません。ドキュメント https://developer.android.com/reference/android/app/Application.html#onTerminate

Xamarin.Androidアプリケーションでは、Applicationクラスをのようにできます。 " MyApplication.cs"というしいクラスをプロジェクトにします

```
[Application]
public class MyApplication : Application
{
    public MyApplication(IntPtr handle, JniHandleOwnership ownerShip) : base(handle,
    ownerShip)
    {
        public override void OnCreate()
        {
            base.OnCreate();
        }
        public override void OnTerminate()
        {
            base.OnTerminate();
        }
}
```

でいたように、OnCreateメソッドをうことができます。たとえば、ここでローカルデータベース をしたり、のをうことができます。

さらに、OnConfigurationChangedやOnLowMemoryのようにオーバーライドできるメソッドがあります。

```
アクティビティライフサイクル
```

アクティビティのライフサイクルはかなりです。あなたがっているように、アクティビティはユ ーザーがそれとのをできるAndroidアプリののページです。

のは、Android Activityライフサイクルのをしています。

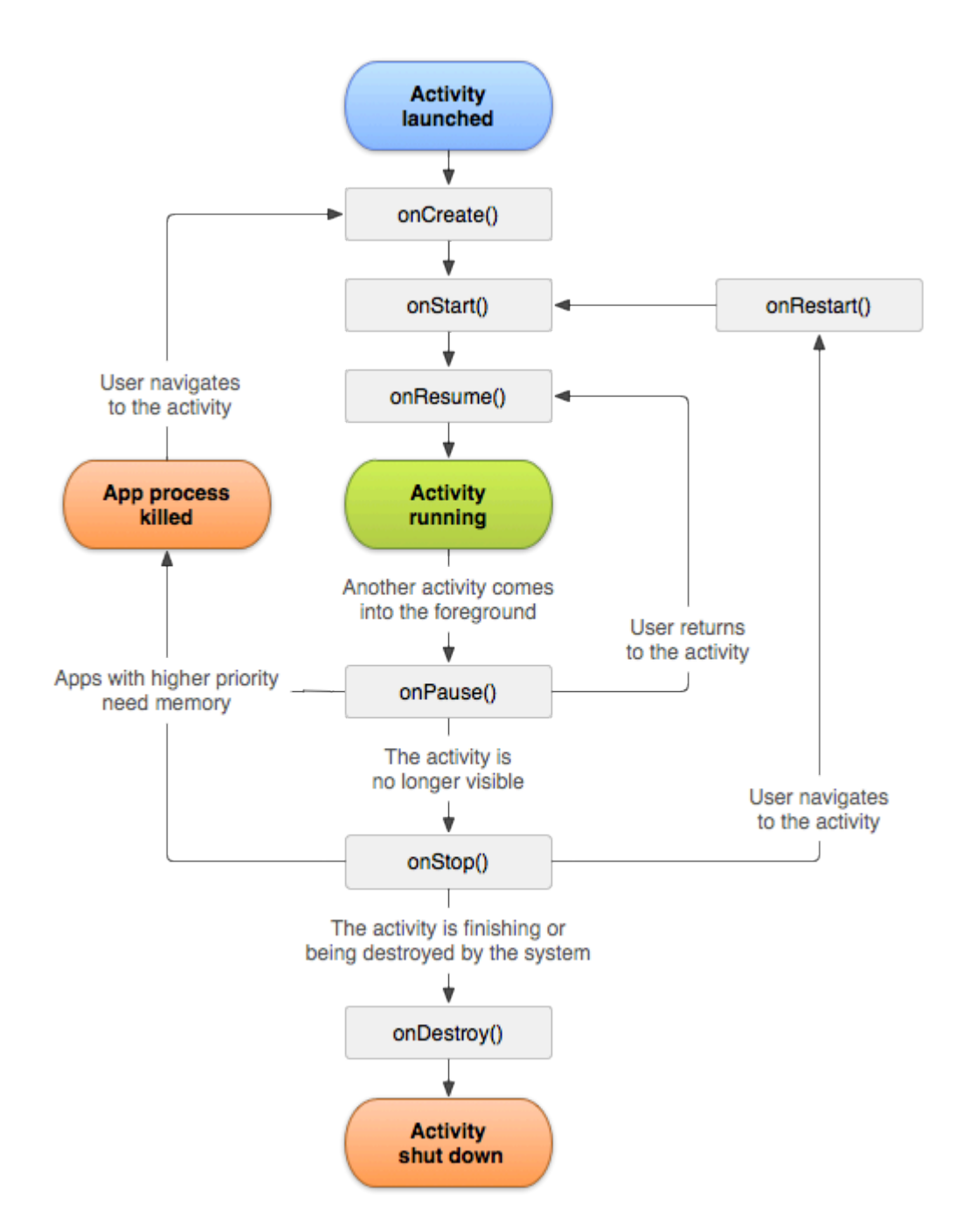

ごのとおり、Activityライフサイクルのなれがあります。モバイルアプリケーションでは、のライフサイクルのをするアクティビティクラスのメソッドがあります。

```
[Activity(Label = "LifecycleApp", MainLauncher = true, Icon = "@mipmap/icon")]
public class MainActivity : Activity
{
    protected override void OnCreate(Bundle savedInstanceState)
    {
        base.OnCreate(savedInstanceState);
        Log.Debug("OnCreate", "OnCreate called, Activity components are being created");
        // Set our view from the "main" layout resource
        SetContentView(Resource.Layout.MainActivity);
    }
    protected override void OnStart()
    {
        Log.Debug("OnStart", "OnStart called, App is Active");
    }
}
```

```
base.OnStart();
}
protected override void OnResume()
   Log.Debug("OnResume", "OnResume called, app is ready to interact with the user");
   base.OnResume();
}
protected override void OnPause()
{
   Log.Debug("OnPause", "OnPause called, App is moving to background");
   base.OnPause();
}
protected override void OnStop()
{
   Log.Debug("OnStop", "OnStop called, App is in the background");
   base.OnStop();
}
protected override void OnDestroy()
{
   base.OnDestroy();
   Log.Debug("OnDestroy", "OnDestroy called, App is Terminating");
}
```

のAndroidのドキュメントにはいがあります

}

- アクティビティのライフタイムは、onCreateBundleののびしからonDestroyののびしまでのにします。アクティビティはonCreateで "グローバル"のすべてのをい、りのすべてのリソースをonDestroyでします。たとえば、ネットワークからデータをダウンロードするスレッドがバックグラウンドでされている、onCreateでそのスレッドをしてから、onDestroyでスレッドをすることがあります。
- アクティビティのなは、onStartへのびしとするonStopへのびしのでします。この、ユーザ はのアクティビティをることができますが、フォアグラウンドにはせず、ユーザとすること もできます。これらの2つのので、ユーザーにアクティビティをするのになりソースをでき ます。たとえば、OnStartにBroadcastReceiverをして、UIにをえるをし、ユーザーがしてい るものがされなくなったときにonStopでをできます。onStartメソッドとonStopメソッドは 、アクティビティがされてユーザーにされなくなるため、びすことができます。
- onResumeのびしとonPauseへのするびしので、アクティビティのフォアグラウンドのがします。この、アクティビティはのすべてのアクティビティのにあり、ユーザとします。たとえば、デバイスがスリープになったとき、アクティビティがされたとき、しいインテントがされたときなど、アクティビティはにとのになることがあるため、これらのメソッドのコードはかなりでなければなりません。

フラグメントライフサイクル

あなたがっているように、1つのアクティビティをつことができますが、そのにはなるフラグメン

トがめまそのため、フラグメントライフサイクルもにとってです。

のは、Androidのフラグメントライフサイクルがどのようになっているかをしています。

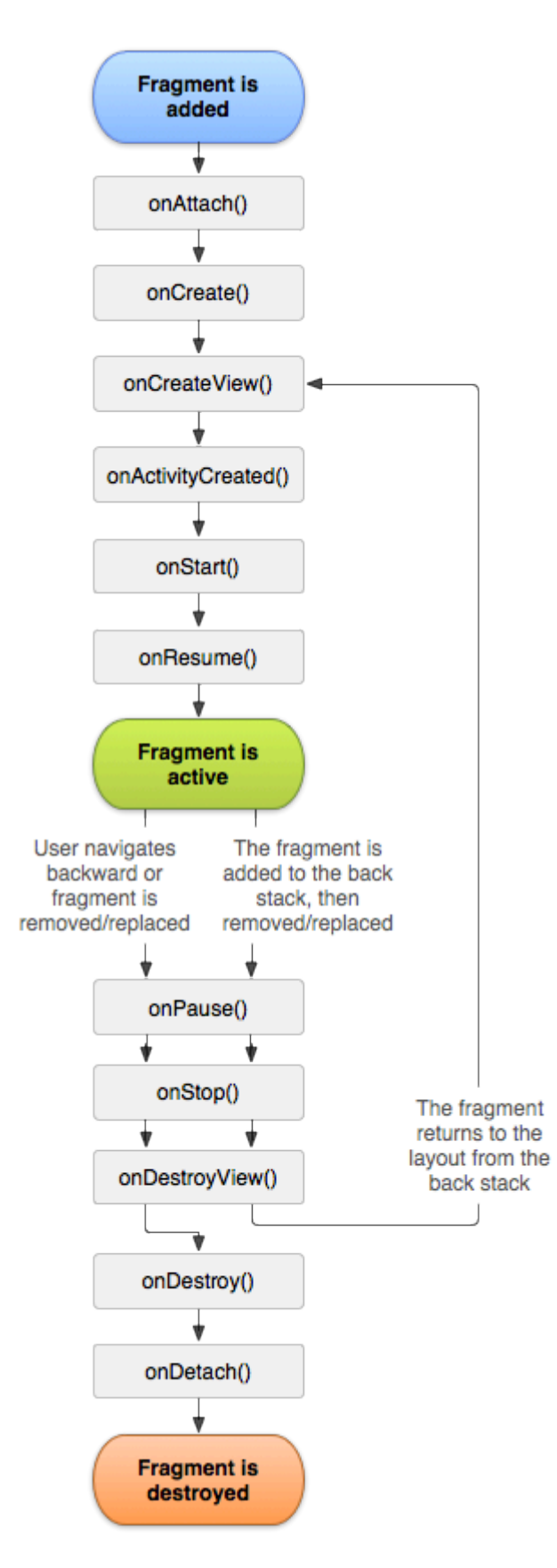

のAndroidのドキュメントにされているように、なくともの3つのをするがあります

- OnCreate フラグメントをするときにシステムがこれをびします。では、フラグメントが またはしてからするときにしたいフラグメントのなコンポーネントをするがあります。
- OnCreateView フラグメントがめてユ―ザ―インタ―フェイスをするときにシステムがこれをびします。フラグメントのUIをするには、フラグメントのレイアウトのル―トであるこのメソッドからViewをすがあります。フラグメントがUIをしない、nullをすことができます。
- OnPause このメソッドは、ユーザーがフラグメントをれるのとしてコールされますずしも フラグメントがされているとはりません。これは、ユーザーがってこないがあるためのユー ザーセッションをえてするのあるをコミットするです。

ここにXamarin.Androidのサンプルがあります

```
public class MainFragment : Fragment
{
    public override void OnCreate(Bundle savedInstanceState)
    {
        base.OnCreate(savedInstanceState);
        // Create your fragment here
        \ensuremath{{//}} You should initialize essential components of the fragment
        \ensuremath{{\prime}}\xspace // that you want to retain when the fragment is paused or stopped, then resumed.
    }
    public override View OnCreateView (LayoutInflater inflater, ViewGroup container, Bundle
savedInstanceState)
    {
        // Use this to return your custom view for this Fragment
        // The system calls this when it's time for the fragment to draw its user interface
for the first time.
        var mainView = inflater.Inflate(Resource.Layout.MainFragment, container, false);
        return mainView;
    }
    public override void OnPause()
        // The system calls this method as the first indication that the user is leaving the
fragment
        base.OnPause();
  }
}
```

もちろん、のをうは、ここにメソッドをすることもできます。

GitHubのなサンプル

のでプロジェクトをしたいは、のGitHubからXamarin.Androidアプリケーションテンプレートをダウンロードできます。あなたはのをつけることができます

• アプリケーションライフサイクルメソッド

- アクティビティライフサイクルメソッド
- フラグメントライフサイクルメソッド

https://github.com/Daniel-Krzyczkowski/XamarinAndroid/tree/master/AndroidLifecycle/LifecycleApp

オンラインでアプリケーションのライフサイクル - Xamarin.Andoridをむ

https://riptutorial.com/ja/xamarin-android/topic/8842/アプリケーションのライフサイクル---xamarin-andorid

9: カスタムリストビュー

## **Examples**

カスタムリストビューは、ユーザーのニーズにわせてされたでされています。

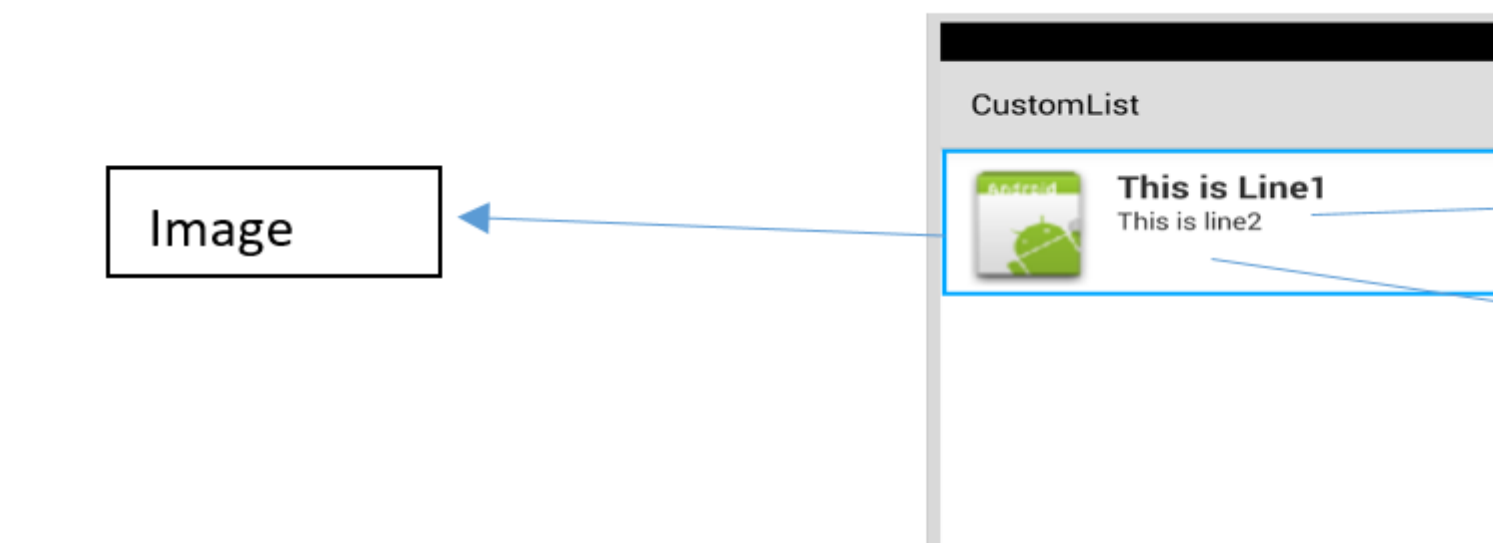

のレイアウトの、customrow.axmlファイルはのようになります

```
<?xml version="1.0" encoding="utf-8"?>
<RelativeLayout xmlns:android="http://schemas.android.com/apk/res/android"
   android:layout_width="fill_parent"
    android:layout_height="wrap_content"
    android:padding="8dp">
    <ImageView
        android:id="@+id/Image"
        android:layout_width="80dp"
        android:layout_height="80dp"
        android:layout_alignParentLeft="true"
        android:layout_marginRight="8dp"
        android:src="@drawable/icon" />
    <TextView
        android:id="@+id/Text1"
        android:layout_width="wrap_content"
        android:layout_height="wrap_content"
        android:layout_alignTop="@id/Image"
        android:layout_toRightOf="@id/Image"
        android:layout_marginTop="5dip"
        android:text="This is Line1"
        android:textSize="20dip"
        android:textStyle="bold" />
    <TextView
       android:id="@+id/Text2"
        android:layout_width="fill_parent"
        android:layout_height="wrap_content"
        android:layout_below="@id/Text1"
        android:layout_marginTop="1dip"
        android:text="This is line2"
```

```
android:textSize="15dip"
android:layout_toRightOf="@id/Image" />
</RelativeLayout>
```

に、main.axmlをすることができます。このmain.axmlには、ヘッダ—のテキストビュ—とリスト ビュ—がまれています。

|            | \$ |
|------------|----|
| CustomList |    |
| Fruit List | _  |
|            |    |
|            |    |
|            |    |
|            |    |
|            |    |
|            | 1  |
|            |    |
|            |    |
|            |    |
|            |    |
| L          |    |

はです...

に、オブジェクトをすData.csクラスをします。

```
public class Data
{
    public string Heading;
    public string SubHeading;
    public string ImageURI;
    public Data ()
    {
        Heading = "";
        SubHeading = "";
        ImageURI = "";
    }
}
```

に、DataAdapter.csクラスがです。アダプターは、データをになるビューにリンクします

```
public class DataAdapter : BaseAdapter<Data> {
```

```
List<Data> items;
   Activity context;
   public DataAdapter(Activity context, List<Data> items)
        : base()
    {
       this.context = context;
       this.items = items;
    }
   public override long GetItemId(int position)
    {
       return position;
    }
    public override Data this[int position]
    {
       get { return items[position]; }
    }
   public override int Count
    {
       get { return items.Count; }
    }
   public override View GetView (int position, View convertView, ViewGroup parent)
    {
       var item = items[position];
       View view = convertView;
        if (view == null) // no view to re-use, create new
            view = context.LayoutInflater.Inflate(Resource.Layout.CustomRow, null);
       view.FindViewById<TextView>(Resource.Id.Text1).Text = item.Heading;
        view.FindViewById<TextView>(Resource.Id.Text2).Text = item.SubHeading;
       var imageBitmap = GetImageBitmapFromUrl(item.ImageURI);
       view.FindViewById<ImageView> (Resource.Id.Image).SetImageBitmap (imageBitmap);
        return view;
    }
   private Bitmap GetImageBitmapFromUrl(string url)
    {
        Bitmap imageBitmap = null;
        if(!(url=="null"))
            using (var webClient = new WebClient())
            {
                var imageBytes = webClient.DownloadData(url);
                if (imageBytes != null && imageBytes.Length > 0)
                    imageBitmap = BitmapFactory.DecodeByteArray(imageBytes, 0,
imageBytes.Length);
                }
            }
       return imageBitmap;
    }
```

もなはGetViewのにあります。これは、オブジェクトをカスタムにリンクするです。

}

view.FindViewById<TextView>(Resource.Id.Text1).Text
view.FindViewById<TextView>(Resource.Id.Text2).Text

var imageBitmap = GetImageBitmapFromUrl(item.ImageU view.FindViewById<ImageView> (Resource.Id.Image).Se return view;

> Linking the Data obj with the custom rov list view

GetImageBitmapFromUrlはdataadapterのではありませんが、ここではにするためにここにします

#### ようやく MainActivity.csにます

```
public class MainActivity : Activity
{
   ListView listView;
   protected override void OnCreate (Bundle bundle)
        base.OnCreate (bundle);
        // Set our view from the "main" layout resource
        SetContentView (Resource.Layout.Main);
        listView = FindViewById<ListView>(Resource.Id.List);
       List<Data> myList = new List<Data> ();
       Data obj = new Data ();
        obj.Heading = "Apple";
        obj.SubHeading = "An Apple a day keeps the doctor away";
        obj.ImageURI =
"http://www.thestar.com/content/dam/thestar/opinion/editorials/star_s_view_/2011/10/12/an_apple_a_day_n
        myList.Add (obj);
        Data obj1 = new Data();
```

```
obj1.Heading = "Banana";
        objl.SubHeading = "Bananas are an excellent source of vitamin B6 ";
        obj1.ImageURI =
"http://www.bbcgoodfood.com/sites/bbcgoodfood.com/files/glossary/banana-crop.jpg";
        myList.Add(obj1);
        Data obj2 = new Data();
        obj2.Heading = "Kiwi Fruit";
        obj2.SubHeading = "Kiwifruit is a rich source of vitamin C";
        obj2.ImageURI = "http://www.wiffens.com/wp-content/uploads/kiwi.png";
       myList.Add(obj2);
        Data obj3 = new Data();
        obj3.Heading = "Pineapple";
        obj3.SubHeading = "Raw pineapple is an excellent source of manganese";
        obj3.ImageURI =
"http://www.medicalnewstoday.com/images/articles/276/276903/pineapple.jpg";
        myList.Add(obj3);
        Data obj4 = new Data();
       obj4.Heading = "Strawberries";
       obj4.SubHeading = "One serving (100 g) of strawberries contains approximately 33
kilocalories";
        obj4.ImageURI = "https://ecs3.tokopedia.net/newimg/product-
1/2014/8/18/5088/5088_8dac78de-2694-11e4-8c99-6be54908a8c2.jpg";
        myList.Add (obj4);
        listView.Adapter = new DataAdapter(this,myList);
    }
```

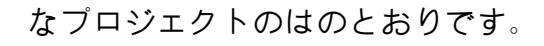

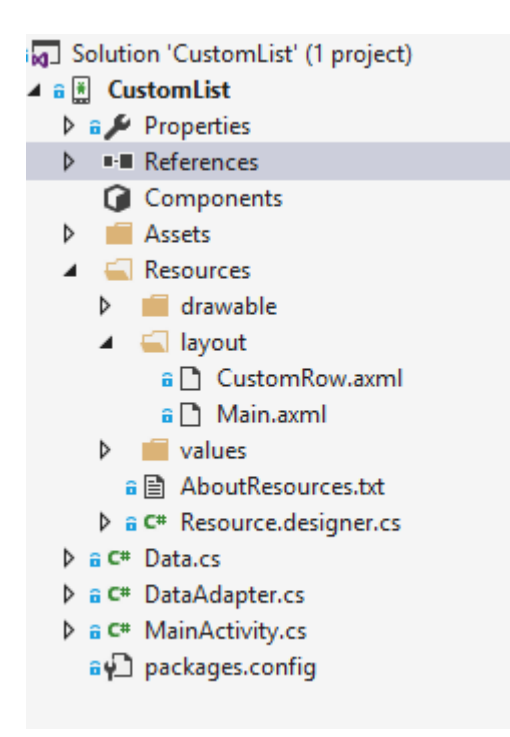

すべてがうまくいけば、のようにがされます

#### 🛨 🖬 🖂 🖬 🛤 🗬 🗬 🛞 🦛 📶 🗳 10:32

CustomList

# Fruit List

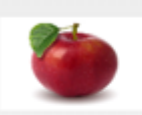

#### Apple

An Apple a day keeps the doctor away

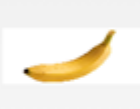

#### Banana

Bananas are an excellent source of vitamin B6

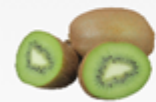

#### **Kiwi Fruit**

Kiwifruit is a rich source of vitamin C

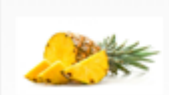

#### Pineapple

Raw pineapple is an excellent source of manganese

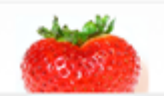

#### Strawberries

One servina (100 a)of

オンラインでカスタムリストビューをむ https://riptutorial.com/ja/xamarin-android/topic/6406/カス タムリストビュー

10: ダイアログ

#### ダイアログのContextをする

ActiviyからDialogをするときに、 thisをコンテキストとしてできます。

AlertDialog.Builder builder = new AlertDialog.Builder(this);

Fragmentsでは、プロパティContextをします。

AlertDialog.Builder builder = new AlertDialog.Builder(Context);

ボタンの

SetNeutralButton()は、がみられるというなとにできます。 SetPositiveButton()は、たとえば「このアイテムをしますか」などのにできます。 SetNegativeButton()は、ダイアログを SetNegativeButton()アクションをキャンセルするためのものです。

るボタンからキャンセルをにする

るボタンでダイアログを $_{\text{SetCanceable}(false)}$ ことができないようにしたいは、 $_{\text{SetCanceable}(false)}$ びすことができます。これは、るボタンでのみします。

ダイアログがされているにをさせると、はえ、okアクションとcancelアクションはびされません 。アクティビティーのでこれをし、アクティビティーがリロードされたにダイアログをするがあ ります。

これをするには、わりにDialogFragmentをします。

## **Examples**

ダイアログ

#### アラ―トダイアログの

```
AlertDialog.Builder builder = new AlertDialog.Builder(Context);
builder.SetIcon(Resource.Drawable.Icon);
builder.SetTitle(title);
builder.SetMessage(message);
builder.SetNeutralButton("Neutral", (evt, args) => {
    // code here for handling the Neutral tap
});
```

```
builder.SetPositiveButton("Ok", (evt, args) => {
    // code here for handling the OK tap
});
builder.SetNegativeButton("Cancel", (evt, args) => {
    // code here for handling the Cancel tap
});
builder.SetCancelable(false);
builder.Show();
```

オンラインでダイアログをむ https://riptutorial.com/ja/xamarin-android/topic/2510/ダイアログ

# **11:** ダイアログ パラメーター

| よくわれるPublic メソッド                                          | つかいます                                              |
|-----------------------------------------------------------|----------------------------------------------------|
| SetTitleString                                            | ダイアログのタイトルをします。                                    |
| SetIcon                                                   | アラ―トダイアログのアイコンをする                                  |
| SetMessage                                                | するメッセ―ジをします。                                       |
| SetNegativeButtonString EventHandler                      | ダイアログのネガティブボタンがされたとき<br>にびされるリスナをします。              |
| SetPositiveButtonString EventHandler                      | ダイアログのポジティブボタンがされたとき<br>にびされるリスナをします。              |
| SetNeutralButtonString EventHandler                       | ダイアログのニュ―トラルボタンがされたと<br>きにびされるリスナをします。             |
| SetOnCancelListener<br>IDialogInterfaceOnCancelListener   | ダイアログがキャンセルされたにびされるコ<br>―ルバックをします。                 |
| SetOnDismissListener<br>IDialogInterfaceOnDismissListener | らかのでダイアログがじられたときにびされ<br>るコ―ルバックをします。               |
|                                                           | このビルダ―にをしてAlertDialogをし、<br>Dialog.Showにダイアログをします。 |

ネームスペースAndroid.App

アセンブリMono.AndroidMono.Android.dll

アセンブリバージョン0.0.0.0

#### パブリックコンストラクタ

AlertDialog.Builderコンテキスト -

このBuilderのコンテキストとそれがするAlertDialogをするコンストラクターです。

AlertDialog.Builderコンテキスト、Int32 -

このBuilderおよびそれによってされるAlertDialogのコンテキストおよびテーマをするコンストラ クター。

マテリアルデザインAlertDialogの

のAlertDialogをするには

- 1. NuGetパッケージからv7 AppCompatライブラリをインストールする
- 2. AlertDialogをAndroid.Support.V7.App.AlertDialogにきえるか、にのステートメントをしてダ ィアログをるくします。

using AlertDialog = Android.Support.V7.App.AlertDialog;

# **Examples**

#### AlertDialog

```
// 1. Instantiate an AlertDialog.Builder with its constructor
// the parameter this is the context (usually your activity)
AlertDialog.Builder builder = new AlertDialog.Builder(this);
// 2. Chain together various setter methods to set the dialog characteristics
builder.SetMessage(Resource.String.dialog_message)
        .SetTitle(Resource.String.dialog_title);
// 3. Get the AlertDialog from create()
AlertDialog dialog = builder.Create();
```

dialog.Show();

シンプルアラ**ートダイアログ**の

Xamarin.Androidでなダイアログをします

では、ドキュメントからGetting Startedガイドをんでいるとえています。

のようなプロジェクトがです。

#### XamarinAndroidNativeDialogBox

- Properties
- References
   Components
- Assets
- Resources

▷ ⊕ C<sup>#</sup> MainActivity.cs

なはのようになっているはずです

```
public class MainActivity : Activity
```
```
{
int count = 1;
protected override void OnCreate(Bundle bundle)
{
base.OnCreate(bundle);
// Set our view from the "main" layout resource
SetContentView(Resource.Layout.Main);
// Get our button from the layout resource,
// and attach an event to it
Button button = FindViewById<Button>(Resource.Id.MyButton);
button.Click += delegate { button.Text = string.Format("{0} clicks!", count++); };
}
```

ここでは、ボタンクリックにカウンターにするのではなく、なアラートダイアログでユーザーに またはするかどうかをねます

ポジティブボタンまたはネガティブボタンをクリックすると、アクションがされます。

```
button.Click += delegate {
AlertDialog.Builder alert = new AlertDialog.Builder(this);
alert.SetTitle("Specify Action");
alert.SetMessage("Do you want to add or substract?");
alert.SetPositiveButton("Add", (senderAlert, args) =>
{
count++;
button.Text = string.Format("{0} clicks!", count);
 });
 alert.SetNegativeButton("Substract", (senderAlert, args) =>
 {
 count--;
 button.Text = string.Format("{0} clicks!", count);
 });
 Dialog dialog = alert.Create();
     dialog.Show();
};
```

スクリーンショット

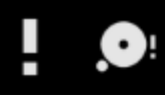

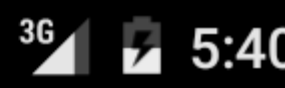

# XamarinAndroidNativeDialogBox

3 CLICKS!

## **Specify Action**

## Do you want to add or substract?

SUBSTRACT ADD

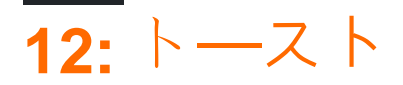

### **Examples**

トーストメッセージ

まず、<sub>MakeText()</sub>メソッドの1つでToastオブジェクトをインスタンスします。このメソッドは、 アプリケーション<sub>Context</sub>、テキストメッセージ、およびトーストのという3つのパラメータをと ります。これは、にされたToastオブジェクトをします。のにすように、<sub>Show()</sub>をしてトーストを <sub>Show()</sub>できます。

Context context = Application.Context; string text = "Hello toast!"; ToastLength duration = ToastLength.Short;

var toast = Toast.MakeText(context, text, duration); toast.Show();

このは、ほとんどのトーストになすべてをしています。にはほとんどがありません。しかし、ト ーストのをえたり、なテキストメッセージのわりにのレイアウトをしたりすることもできます。 のセクションでは、これらのことをうについてします。

あなたのメソッドをさせて、1ライナ―としてびし、のようにト―ストオブジェクトをしないよう にすることもできます

Toast.MakeText(Application.Context, "Hello toast!", ToastLength.Short).Show();

については、トピックにするよりなAndroidドキュメントをしてください。

トーストのメッセージ

たちはトーストがたちにえるビューここではColorMatrixColorFilterをしていますにカラーフィル ターをして、トーストメッセージのをすることができます

また、がるいまたはいは、テキストのをすることもできます。

if ((((float)(c.R) + (float)(c.G) + (float)(c.B)) / 3) >= 128)
 t.View.FindViewById<TextView>(Android.Resource.Id.Message).SetTextColor(Color.Black);
else
//text color is white by default

トーストのをする

SetGravityメソッドをってトーストをすることができます。このメソッドは、3つのパラメータを とります。はスクリーンのトーストので、2つはからオフセットされたトーストをしますのパラメ ータによってされます。

```
//Toast at bottom left corner of screen
Toast t = Toast.MakeText(context, message, duration);
t.SetGravity(GravityFlags.Bottom | GravityFlags.Left, 0, 0);
t.Show();
//Toast at a custom position on screen
Toast t = Toast.MakeText(context, message, duration);
t.SetGravity(GravityFlags.Top | GravityFlags.Left, x, y);
t.Show();
```

オンラインでトーストをむ https://riptutorial.com/ja/xamarin-android/topic/3550/トースト

13: バインディング

### **Examples**

タイプの

Xamarin.Android Bindings GeneratorにJavaタイプをし、バインドしないようにすることはです。 これは、 remove-node XMLをmetadata.xmlファイルにすることによってわれます。

<remove-node path="/api/package[@name='{package\_name}']/class[@name='{name}']" />

Java インタフェースの

Javaライブラリに、ユーザーがするのあるインタフェース View.IOnClickListenerやコールバック などのクリックリスナーなどがまれている、クラスはJava.Lang.ObjectまたはJava.Lang.Throwable からまたはにするがあります。これはなエラーです。なぜなら、パッケージングのでにとされる がされるからです。

タイプ 'MyListener'はAndroid.Runtime.IJavaObjectをしますが、Java.Lang.Objectからしません。サポートされていません。

う

このをするとしないがします。

```
class MyListener : View.IOnClickListener
{
    public IntPtr Handle { get; }
    public void Dispose()
    {
    }
    public void OnClick(View v)
    {
        // ...
    }
}
```

しい

```
class MyListener :
    Java.Lang.Object, // this is the important part
    View.IOnClickListener
{
    public void OnClick(View v)
    {
```

// ... } }

バインディングライブラリはメソッドとインタフェ-スのをすることがあります

バインディングライブラリのすべてがCでJavaとじをつわけではありません。

Cでは、インタフェースは「I」でまりますが、Javaではそのようなはありません。 Javaライブラ リをインポートすると、 ISomeInterfaceというのインターフェイスがSomeInterfaceになり ISomeInterface。

に、JavaにはCのようなプロパティはありません。ライブラリがバインドされると、Javaのgetter メソッドとsetterメソッドがプロパティとしてリファクタリングされることがあります。たとえば、のJava $\exists$ —ド

public int getX() { return someInt; }
public int setX(int someInt) { this.someInt = someInt; }

#### リファクタリングすることができます

public int X { get; set; }

#### それがばれているとき。

オンラインでバインディングをむ https://riptutorial.com/ja/xamarin-android/topic/771/バインディング

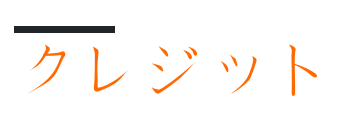

| S.<br>No |                                                         | Contributors                                                             |
|----------|---------------------------------------------------------|--------------------------------------------------------------------------|
| 1        | Xamarin.Androidをい<br>める                                 | Amy Burns, Community, Jon Douglas, Kevin Montrose, Ryan<br>Weaver        |
| 2        | Androidデバイスから<br>キャプチャしたのき<br>をする                       | Daniel Krzyczkowski                                                      |
| 3        | RecyclerView                                            | Alexandre, Matthew, Ryan Alford, Sreeraj, Zverev Eugene                  |
| 4        | Xamarin.Android -<br>Bluetooth                          | Ladislav                                                                 |
| 5        | Xamarin.Android - <sup>`ソ</sup><br>―ルバ <del>ー</del> をする | Daniel Krzyczkowski, tylerjgarland                                       |
| 6        | Xamarin.Android<br>APKをする                               | Alexandre                                                                |
| 7        | Xamarinアプリケ—<br>ションでZXingライ<br>ブラリをしたバ—コ<br>—ドスキャン      | GvSharma                                                                 |
| 8        | アプリケーションの<br>ライフサイクル -<br>Xamarin.Andorid               | CDrosos, Daniel Krzyczkowski, Steven Mark Ford                           |
| 9        | カスタムリストビュ<br>—                                          | user3814750                                                              |
| 10       | ダイアログ                                                   | JimBobBennett, Pilatus                                                   |
| 11       | トースト                                                    | GONeale, Matthew, Piet, user2912553                                      |
| 12       | バインディング                                                 | EJoshuaS, Jon Douglas, jonp, Matthew, Prashant C, Sven-<br>Michael Stübe |